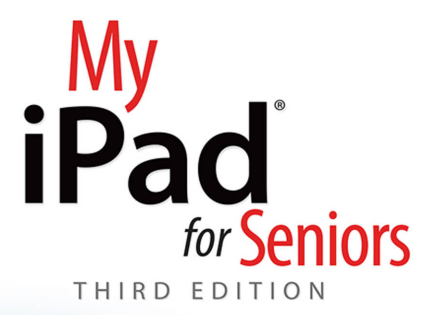

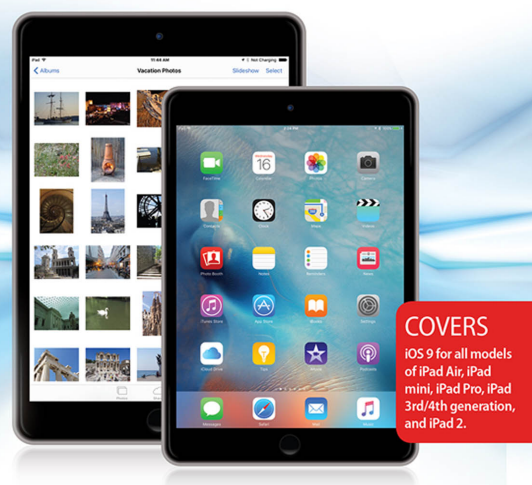

QUC.

Gary Rosenzweig Gary Eugene Jones

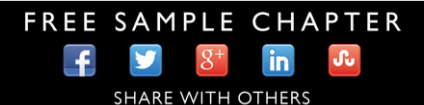

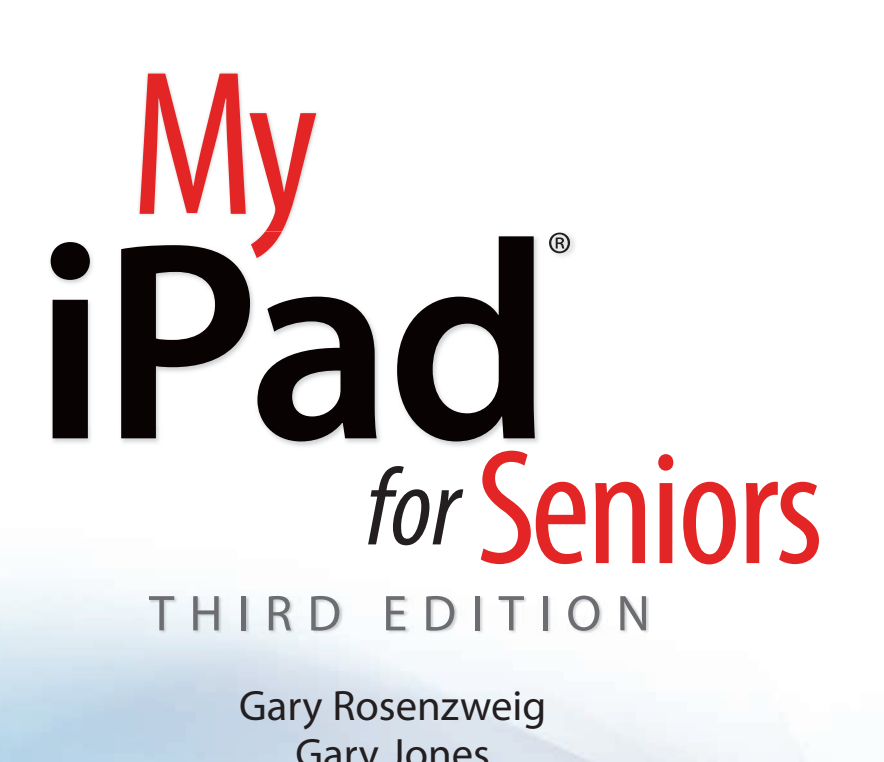

**Gary Jones** 

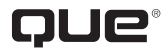

800 East 96th Street, Indianapolis, Indiana 46240 USA

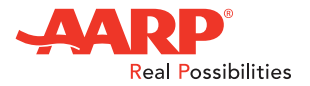

### My iPad<sup>®</sup> for Seniors, Third Edition

#### Copyright © 2016 by Pearson Education, Inc. All rights reserved.

AARP is a registered trademark.

No part of this publication may be reproduced, stored in a retrieval system, or transmitted in any form or by any means, electronic, mechanical, photocopying, recording, scanning, or otherwise, except as permitted under Section 107 or 108 of the 1976 United States Copyright Act, without the prior written permission of the Publisher. No patent liability is assumed with respect to the use of the information contained herein.

Limit of Liability/Disclaimer of Warranty: While the publisher, AARP, and the author have used their best efforts in preparing this book, they make no representations or warranties with respect to the accuracy or completeness of the contents of this book and specifically disclaim any implied warranties of merchantability or fitness for a particular purpose. No warranty may be created or extended by sales representatives or written sales materials. The advice and strategies contained herein may not be suitable for your situation. You should consult with a professional where appropriate. The publisher, AARP, and the author shall not be liable for any loss of profit or any other commercial damages, including but not limited to special, incidental, consequential, or other damages. The fact that an organization or website is referred to in this work as a citation and/or a potential source of further information does not mean that the publisher, AARP, and the author endorse the information the organization or website may provide or recommendations it may make. Further, readers should be aware that Internet websites listed in this work may have changed or disappeared between when this work was written and when it is read.

ISBN-13: 978-0-7897-5533-9 ISBN-10: 0-7897-5533-5 Library of Congress Control Number: 2015952359 Printed in the United States of America First Printing: November 2015

#### **Trademarks**

All terms mentioned in this book that are known to be trademarks or service marks have been appropriately capitalized. Que Publishing cannot attest to the accuracy of this information. Use of a term in this book should not be regarded as affecting the validity of any trademark or service mark.

#### Warning and Disclaimer

Every effort has been made to make this book as complete and as accurate as possible, but no warranty or fitness is implied. The information provided is on an "as is" basis. The author(s), AARP, and and the publisher shall have neither liability nor responsibility to any person or entity with respect to any loss or damages arising from the information contained in this book.

#### **Special Sales**

For information about buying this title in bulk quantities, or for special sales opportunities (which may include electronic versions; custom cover designs; and content particular to your business, training goals, marketing focus, or branding interests), please contact our corporate sales department at corpsales@pearsoned.com or (800) 382-3419.

For government sales inquiries, please contact governmentsales@pearsoned.com.

For questions about sales outside the U.S., please contact international@pearsoned.com.

Editor-in-chief Greg Wiegand

Senior Acquisitions Editor and Development Editor Laura Norman

Managing Editor Kristy Hart

Marketing Dan Powell

Director, AARP Books Jodi Lipson

Project Editor Lori Lyons

**Proofreader** Kathy Ruiz

**Indexer** Erika Millen

Cover Designer Mark Shirar

**Compositor** Bronkella Publishing

Graphics Technician Tammy Graham

### Contents at a Glance

| Chapter 1  | Getting Started                                      |     |
|------------|------------------------------------------------------|-----|
| Chapter 2  | Customizing Your iPad                                |     |
| Chapter 3  | Networking and Syncing                               |     |
| Chapter 4  | Playing Music and Video                              |     |
| Chapter 5  | Reading Books                                        |     |
| Chapter 6  | Organizing Your Life                                 |     |
| Chapter 7  | Surfing the Web                                      |     |
| Chapter 8  | Communicating with Email and Messaging               |     |
| Chapter 9  | Taking and Editing Photos                            |     |
| Chapter 10 | The World of Apps                                    |     |
| Chapter 11 | Exploring the World with Your iPad                   |     |
| Chapter 12 | Enhancing Your Next Meal with Your iPad              |     |
| Chapter 13 | Communicating with Loved Ones Using Your iPad        |     |
| Chapter 14 | Finding and Using Apps for Entertainment             |     |
| Chapter 15 | Keeping Informed Using News and Weather Apps         |     |
| Chapter 16 | Using Apps That Help You Stay Healthy and Fit        |     |
| Chapter 17 | Using Apps to Enhance Your Daily Life and Save Money |     |
|            | Index                                                | 503 |

Bonus Chapter, "Writing with Pages," available online.

*Register your book at quepublishing.com/register for access to the bonus chapter.* 

Find this bonus chapter and other helpful information on this book's website at quepublishing.com/title/9780789755339.

# Table of Contents

| Getting Started                      | 3 |
|--------------------------------------|---|
| Generations of iPads                 |   |
| Identifying Your iPad                | 4 |
| iOS 9                                | 5 |
| The iPad Buttons and Switches        | б |
| The Home Button                      | 6 |
| The Wake/Sleep Button                | 7 |
| The Volume Control                   |   |
| The Side Switch                      | 9 |
| Orientation and Movement             |   |
| Screen Gestures                      |   |
| Tapping and Touching                 |   |
| Pinching                             |   |
| Dragging and Flicking                |   |
| Pull Down and Release to Update      |   |
| Four-Finger Gestures                 |   |
| Learning Your Way Around             |   |
| The Lock Screen                      |   |
| The Home Screen                      |   |
| An App Screen                        |   |
| Home Screen Searching                |   |
| Virtual Buttons and Switches         |   |
| Switches                             |   |
| Toolbars                             |   |
| Menus                                |   |
| Tab Bars                             |   |
| Entering Text                        |   |
| Using the On-Screen Keyboard         |   |
| Keyboard Modes                       |   |
| Undocking and Splitting the Keyboard |   |
| Using the Keyboard Shortcut Bar New! |   |

| Using Predictive Text                  |  |
|----------------------------------------|--|
| Dictating Text                         |  |
| Editing Text                           |  |
| Copy and Paste                         |  |
| Talking to Your iPad with Siri         |  |
| Asking Siri Questions                  |  |
| Using Notifications and Control Center |  |
| Open Notifications Center              |  |
| Open Control Center                    |  |
|                                        |  |

### 2 Customizing Your iPad

39

| Changing Your Wallpaper           |    |
|-----------------------------------|----|
| Setting Alert Sounds              | 43 |
| Password Protecting Your iPad     | 45 |
| Make Access Easier with Touch ID  |    |
| Setting Side Switch Functionality |    |
| Setting Your Date and Time        | 51 |
| Modifying Keyboard Settings       |    |
| Do Not Disturb Settings           |    |
| Setting Parental Restrictions     |    |
| Making Text Easier to Read        |    |
| Controlling Automatic Downloads   |    |
| Other Useful Settings             |    |

### 3 Networking and Syncing

| Setting Up Your Wi-Fi Network Connection |  |
|------------------------------------------|--|
| Setting Up Your Cellular Data Connection |  |
| Syncing with iCloud                      |  |
| Connecting to iCloud                     |  |
| Syncing with iTunes                      |  |
| Syncing Options                          |  |
| Syncing Music                            |  |
| Syncing Photos                           |  |
| Syncing Everything Else                  |  |
|                                          |  |

My iPad for Seniors, Third Edition vi

| Sharing with AirDrop                            | .80 |
|-------------------------------------------------|-----|
| Using AirDrop                                   | .80 |
| Viewing Your Mac's Files with iCloud Drive New! | 83  |
| Accessing Your Files                            | .83 |

#### **Playing Music and Video** 4

| Playing a Song                                         |  |
|--------------------------------------------------------|--|
| Building a Playlist                                    |  |
| Creating Playlists                                     |  |
| Making iTunes Purchases                                |  |
| Buying on Your iPad                                    |  |
| Sharing Purchases with Your Family                     |  |
| Setting Up Family Sharing                              |  |
| Having It All with Apple Music New!                    |  |
| Signing Up for Apple Music                             |  |
| Using Apple Music                                      |  |
| Listening to Podcasts                                  |  |
| Subscribing to Podcasts                                |  |
| Playing Video                                          |  |
| Using AirPlay to Play Music and Video on Other Devices |  |
| Accessing AirPlay                                      |  |
| Home Sharing                                           |  |
| Listening to iTunes Radio                              |  |
| Selecting a Station                                    |  |
|                                                        |  |

### **Reading Books**

| - 1 | - 1 | _ |
|-----|-----|---|
|     |     |   |
|     | _   |   |

| Buying a Book from Apple    |  |
|-----------------------------|--|
| Reading a Book              |  |
| Using Reading Aids          |  |
| Adding Notes and Highlights |  |
| Adding Bookmarks            |  |
| Organizing Your Books       |  |
| Using iBooks Alternatives   |  |

| Organizing Your Life                     | 133 |
|------------------------------------------|-----|
| Using the Contacts App                   |     |
| Adding a Contact                         |     |
| Searching for a Contact                  |     |
| Working with Contacts                    |     |
| Using the Calendar App                   |     |
| Creating a Calendar Event                |     |
| Using Calendar Views                     |     |
| Exploring Day View                       |     |
| Exploring Week View                      |     |
| Exploring Month View                     |     |
| Creating a Calendar                      |     |
| Using the Notes App                      |     |
| Creating a Note                          |     |
| Creating Checklists in Notes New!        |     |
| Adding Photos and Sketches to Notes New! |     |
| Using the Reminders App                  |     |
| Setting a Reminder                       |     |
| Using the Clocks App                     |     |
| Setting Clock Alarms                     |     |

### 7 Surfing the Web

159

| Getting Started with Safari          |  |
|--------------------------------------|--|
| Browsing to a URL and Searching      |  |
| Viewing Web Pages                    |  |
| Opening Multiple Web Pages with Tabs |  |
| Viewing Articles with Safari Reader  |  |
| Bookmarks, History, and Reading List |  |
| Using Bookmarks and Favorites        |  |
| Using History                        |  |
| Deleting Your Bookmarks              |  |
| Creating Home Screen Bookmarks       |  |
| Building a Reading List              |  |

viii My iPad for Seniors, Third Edition

| Working with Web Forms    |  |
|---------------------------|--|
| Filling in Web Forms      |  |
| Saving Time with AutoFill |  |
| Setting Up AutoFill       |  |
| Using AutoFill            |  |
| -                         |  |

### 8 Communicating with Email and Messaging

| Configuring Your iPad for Email   |  |
|-----------------------------------|--|
| Set Up Your Email Account         |  |
| Reading Your Email                |  |
| Composing a New Message           |  |
| Deleting and Moving Messages      |  |
| Searching Email                   |  |
| Customizing Your Email            |  |
| Configuring How You Receive Email |  |
| Creating a Signature              |  |
| More Email Settings               |  |
| Working with Messaging            |  |
| Setting up Messaging              |  |
| Conversing with Messages          |  |
|                                   |  |

#### 9

**Taking and Editing Photos** 

### 209

| Working with Photos          |     |
|------------------------------|-----|
| Taking Photos                |     |
| Editing and Adjusting Photos |     |
| Taking Panoramic Photos      |     |
| Using Photo Booth            |     |
| Photo Sources                |     |
| Browsing Your Photos         |     |
| Viewing Your Photos          |     |
| Sharing Your Photos          |     |
| Working with Albums          |     |
| Viewing Albums               |     |
| Creating Albums              | 232 |

233

|    | Capturing the Screen                                   |     |
|----|--------------------------------------------------------|-----|
| 10 | The World of Apps                                      | 239 |
|    | Purchasing an App                                      |     |
|    | Organizing Apps on Your iPad                           |     |
|    | Arranging Apps on the Home Screen                      |     |
|    | Creating App Folders                                   |     |
|    | Working with Apps                                      |     |
|    | Viewing Currently Running Apps                         |     |
|    | Quitting Apps                                          |     |
|    | Viewing a Second App with Slide Over New!              |     |
|    | Interacting with Two Apps at Once with Split View New! |     |
|    | Viewing Video with Picture-In-Picture New!             |     |
|    | Finding Good Apps                                      |     |
|    | Using iPhone/iPod touch Apps                           |     |
|    | Getting Help with Apps                                 |     |
|    | Monitoring and Managing Your Apps                      |     |
|    | Viewing App Storage Information                        |     |
|    | Viewing Battery Usage                                  |     |
|    | Viewing Location Usage                                 |     |
|    | Viewing Information Sharing Permissions                |     |
|    | Modifying Notifications Settings                       |     |
| 11 | Exploring the World with Your iPad                     | 271 |

Creating a Slideshow

| Using the AARP App                                     |  |
|--------------------------------------------------------|--|
| Finding Interesting Accommodations with the Airbnb App |  |
| Using Foursquare to Enhance Your Travel Choices        |  |
| Exchanging Homes Is a Great Way to See the World       |  |
| Using Intervac Home Exchange                           |  |
| Arranging Travel Using the Kayak App                   |  |
| Finding Your Way Using the iPad Maps App               |  |
|                                                        |  |

| x | My iPad for Seniors, Third Edition |
|---|------------------------------------|
|   |                                    |

|    | SeatGuru by TripAdvisor                                                       |     |
|----|-------------------------------------------------------------------------------|-----|
|    | Communicating in a Foreign Country Is Easy When You Use<br>Talking Translator |     |
|    | Getting Travel Advice from Others Using TripAdvisor                           | 302 |
|    | Getting a Ride Using the Uber App                                             |     |
| 12 | Enhancing Your Next Meal with Your iPad                                       | 315 |
|    | Finding Recipes                                                               |     |
|    | Helpful Tools for Cooking                                                     |     |
|    | Using the Internet to Search for Recipes                                      |     |
|    | Using Open Table for iPad to Make Dining Reservations                         |     |
|    | Choosing a Restaurant Using Yelp                                              |     |
| 13 | Communicating with Your Loved Ones Using Your iPad                            | 339 |
|    | Using Email to Stay in Touch                                                  |     |
|    | Sharing Photos, Videos, and Other Information                                 |     |
|    | Facebook                                                                      |     |
|    | Instagram                                                                     |     |
|    | Communicating (Almost) Face to Face with FaceTime and Skype                   |     |
|    | FaceTime                                                                      |     |
|    | Skype for iPad                                                                |     |
|    | Using Photo Sharing, Storage, and Management Apps                             |     |
|    | Sharing with Shutterfly for iPad                                              |     |
|    | Flickr by Yahoo                                                               |     |
|    | YouTube                                                                       |     |
| 14 | Finding and Using Apps for Entertainment                                      | 371 |
|    | Getting Times and Tickets Using the Fandango Movies App                       | 372 |
|    | Playing Games on the iPad                                                     |     |
|    | Playing Solitaire                                                             | 376 |
|    | Words with Friends                                                            |     |
|    | Finding and Reading Books in iBooks                                           |     |
|    |                                                                               |     |

409

435

| iTunes Movies                              |  |
|--------------------------------------------|--|
| Accessing Music Through iTunes             |  |
| National Public Radio (NPR) for iPad       |  |
| Watching Movies and TV Shows Using Netflix |  |
| Listening to Music Through Pandora Radio   |  |
| Finding and Listening to Podcasts          |  |
| Viewing TED Talks                          |  |
| Finding and Purchasing Event Tickets       |  |

### 15 Keeping Informed Using News and Weather Apps

| Getting Local and Global News              |  |
|--------------------------------------------|--|
| Getting Financial News                     |  |
| Staying Informed                           |  |
| Staying Current on Your iPad with Drippler |  |
| Following Your Favorite Team               |  |
| Staying Alert with Weather Radar           |  |
| Using the Weather Channel App for iPad     |  |
| Using the Yahoo! Tech Website              |  |

### 16 Using Apps That Help You Stay Healthy and Fit

| Exercising Your Brain                                              |  |
|--------------------------------------------------------------------|--|
| Staying in Shape                                                   |  |
| Using Fooducate - Healthy Weight Loss, Food Scanner & Diet Tracker |  |
| Walking or Jogging with Pedometers                                 |  |
| Staying on Track with Medication Reminder Apps                     |  |
| Using a Pharmacy App to Refill Prescriptions                       |  |
| Getting Medical Information from WebMD for iPad                    |  |

# 17 Using Apps to Enhance Your Daily Life and Save Money467Einding Your Boots with Ancestry468

| Finding Your Roots with Ancestry       |  |
|----------------------------------------|--|
| Shopping on the iPad Using Amazon      |  |
| Finding Deals Using the Craigslist App |  |
| Bidding on eBay for iPad               |  |
|                                        |  |

xii My iPad for Seniors, Third Edition

Index

## About the Authors

**Gary Rosenzweig** is an Internet entrepreneur, software developer, and technology writer. He runs CleverMedia, Inc., which produces websites, computer games, apps, and podcasts. CleverMedia's largest site, MacMost.com, features video tutorials for Apple enthusiasts. It includes many videos on using Macs, iPhones, and iPads.

Gary has written numerous computer books, including *ActionScript 3.0 Game Programming University, MacMost.com Guide to Switching to the Mac*, and *Special Edition Using Director MX*.

Gary lives in Denver, Colorado, with his wife, Debby, and daughter, Luna. He has a computer science degree from Drexel University and a master's degree in journalism from the University of North Carolina at Chapel Hill.

Website: http://garyrosenzweig.com

Twitter: http://twitter.com/rosenz

More iPad Tutorials and Book Updates: http://macmost.com/ipadguide/

**Gary Jones** is a retired school administrator. In retirement he has become an avid traveler, foodie, rare book seller, and an individual who uses his iPad in most of his ventures. He runs Juniper Point Books, an online rare and used book business, travels the world attempting to live, shop, and eat like a local, occasionally provides educational consulting services, and works hard at retirement. Gary has degrees in English, philosophy, and a master's degree in school administration.

He lives in Round Lake, NY, with his wife, Susan, and has two children, Karianne and Katelyn, and a dog, Bubba.

**Note:** Most of the individuals pictured throughout this book are the authors themselves, as well as friends and relatives (and sometimes pets) of the authors. Some names and personal information are fictitious.

# About AARP and AARP TEK

AARP is a nonprofit, nonpartisan organization, with a membership of nearly 38 million, that helps people turn their goals and dreams into *real possibilities*<sup>™</sup>, strengthens communities, and fights for the issues that matter most to families such as healthcare, employment and income security, retirement planning, affordable utilities, and protection from financial abuse. Learn more at aarp.org.

The AARP TEK (Technology Education & Knowledge) program aims to accelerate AARP's mission of turning dreams into *real possibilities*<sup>™</sup> by providing stepby-step lessons in a variety of formats to accommodate different learning styles, levels of experience, and interests. Expertly guided hands-on workshops delivered in communities nationwide help instill confidence and enrich lives of the 50+ by equipping them with skills for staying connected to the people and passions in their lives. Lessons are taught on touchscreen tablets and smartphones—common tools for connection, education, entertainment, and productivity. For self-paced lessons, videos, articles, and other resources, visit aarptek.org.

## Acknowledgments

Thanks, as always, to my wife, Debby, and my daughter, Luna. Also thanks to the rest of my family: Jacqueline Rosenzweig, Jerry Rosenzweig, Larry Rosenzweig, Tara Rosenzweig, Rebecca Jacob, Barbara Shifrin, Richard Shifrin, Barbara H. Shifrin, Tage Thomsen, Anne Thomsen, Andrea Thomsen, and Sami Balestri.

Thanks to all the people who watch the show and participate at the MacMost website.

-Gary Rosenzweig

Thanks to my wife, Susan, for being on my team with all that we do.

—Gary Jones

Thanks to everyone at Pearson Education who worked on this book: Laura Norman, Lori Lyons, Tricia Bronkella, Kathy Ruiz, Kristy Hart, Kristen Watterson, Mark Shirar, and Greg Wiegand.

# We Want to Hear from You!

As the reader of this book, *you* are our most important critic and commentator. We value your opinion and want to know what we're doing right, what we could do better, what areas you'd like to see us publish in, and any other words of wisdom you're willing to pass our way.

We welcome your comments. You can email or write to let us know what you did or didn't like about this book—as well as what we can do to make our books better.

Please note that we cannot help you with technical problems related to the topic of this book.

When you write, please be sure to include this book's title and author as well as your name, email address, and phone number. We will carefully review your comments and share them with the author and editors who worked on the book.

Email: feedback@quepublishing.com

Mail: Que Publishing ATTN: Reader Feedback 800 East 96th Street Indianapolis, IN 46240 USA

# **Reader Services**

Visit our website and register this book at quepublishing.com/register for convenient access to any updates, downloads, or errata that might be available for this book. This page intentionally left blank

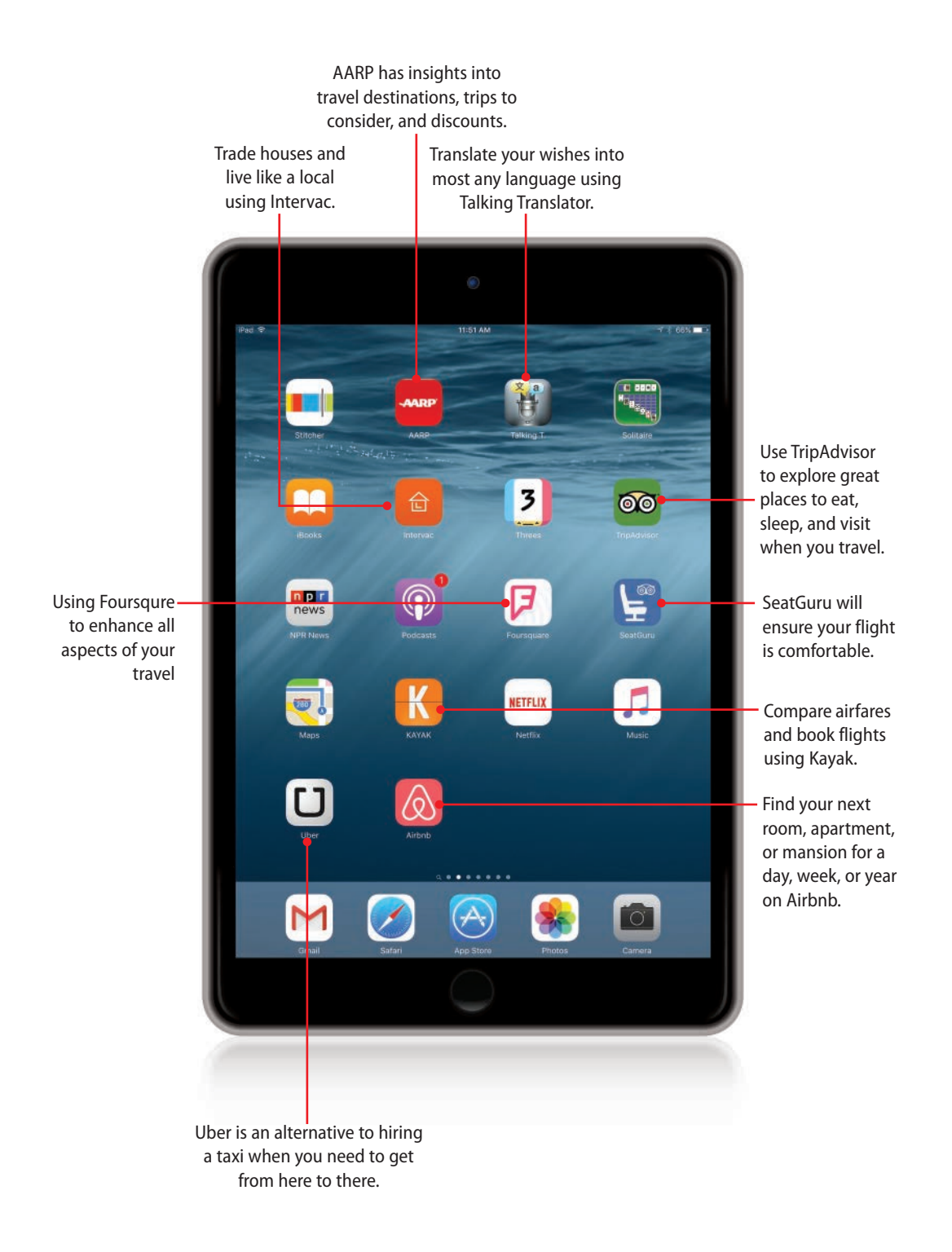

### In this chapter, you learn to take advantage of some of the best iPad apps for planning and managing your travel needs.

- → Find interesting locations to visit and discounts using the AARP app.
- → Find travel accommodations with Airbnb.
- → Travel the world living like a local using the Intervac Home Exchange app.
- → Use Foursquare to enhance all aspects of your travel.
- → Use Kayak to create and manage your next trip.
- → Find your way using the Maps app.
- → Use SeatGuru to make your in-flight time as comfortable as possible.
- → Let Talking Translator help you communicate while traveling abroad.
- → Take advantage of others' travel experiences using TripAdvisor.
- → Get a ride using Uber or other travel apps.

# Exploring the World with Your iPad

The iPad makes traveling easier and more enjoyable. Not only can you book your flight from your easy chair, but you can plan your itinerary, scope out amazing restaurants and markets, and find key things to do and sights not to be missed so that you take full advantage of your destination. And the great news is that most of the best iPad apps for travel are *free*!

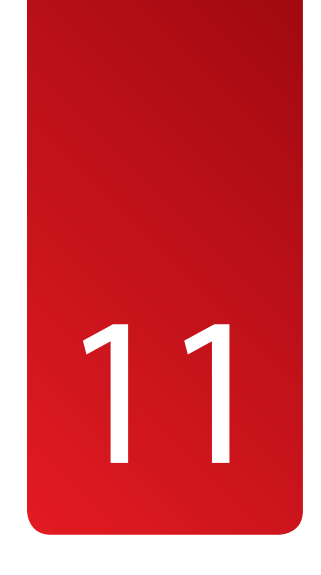

# Using the AARP App

272

AARP has built an awesome app that provides many interesting insights. The travel section of the app is useful. It zeroes in on several stunning travel ideas, and annotates them individually so that with a tap of your iPad, you can be planning your next trip.

- Search the App Store for the AARP app. Tap the Get button, and then tap Install to download it. Tap Open to open it. If you are not already a registered user, you must register at the AARP website (www.aarp.org) to access this app.
- 2 After you register with AARP, you can use the same password and username to access the AARP app. Tap the icon for the AARP app on your iPad, and then sign in with your AARP username and password, or if you choose, tap register to be transferred to the AARP website to register.

### **Only One Sign-in Required**

After you open the AARP app and sign in using your AARP username and password the first time, opening the app in the future takes you directly to the home page.

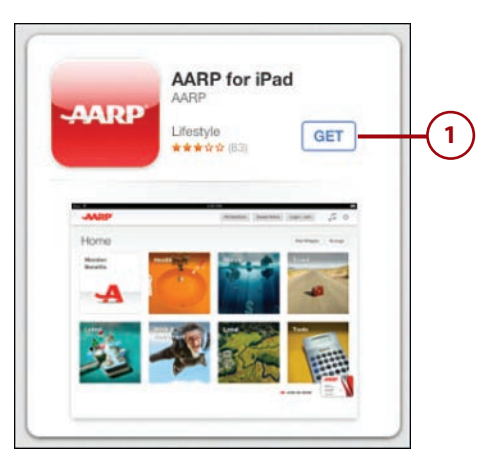

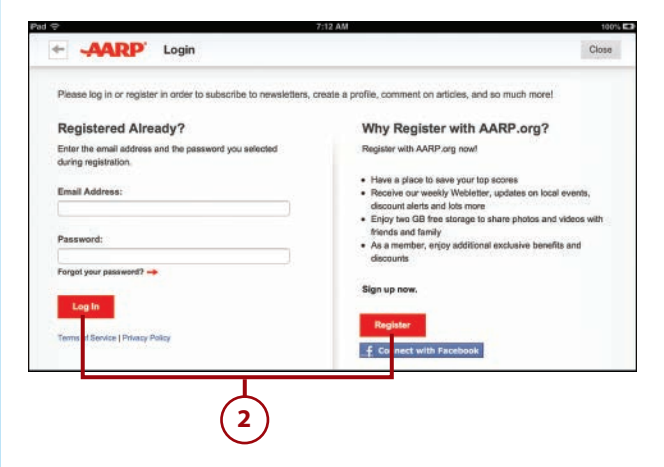

- 3 After reviewing a quick overview of the app, the AARP home page contains several interesting options to explore. Health, money, latest, work and retirement, care-giving resources center, life tools, and, of course, travel. Each of these segments is well thought out and contains a number of helpful articles.
- For this task, explore the Travel section of the app. Tap the AARP travel icon.
- In the Travel section of this app, you meet the AARP Travel Ambassador, Samantha Brown, a well-known travel show host.
- 6 You can find several additional pages of options by swiping your finger across your IPad from right to left to move on to the next page. AARP has chosen some enticing travel titles including Captivating Island Getaways, 9 Thrilling Drives Across America, New Air Travel Rules, 5 Must See Rome Sights, and more. There are a total of 70 different articles available at this time.
- 7 For this task, tap 9 Thrilling Drives Across America.

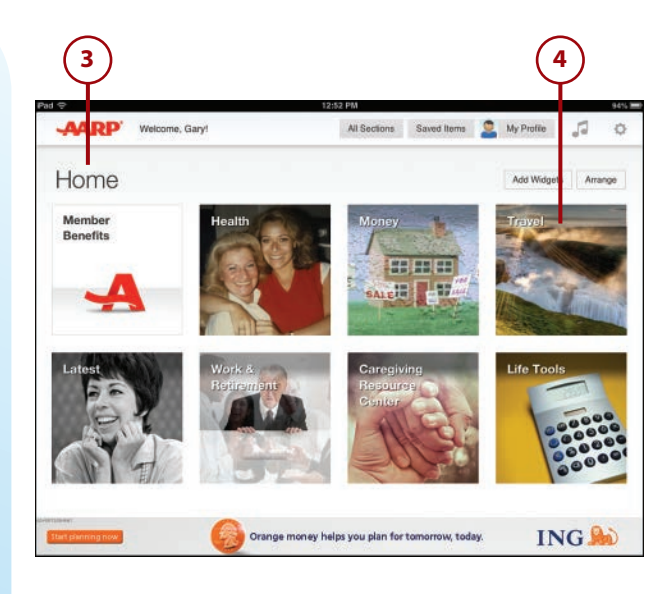

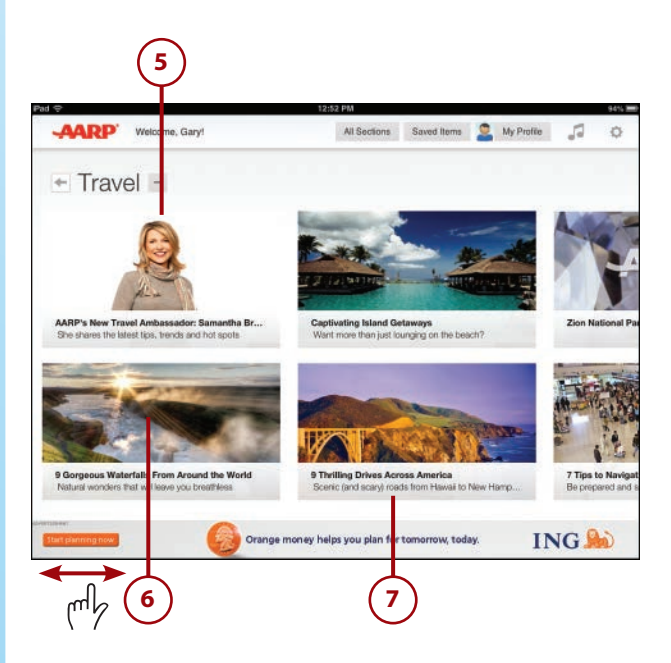

8 Tap the View Slideshow button to access the article.

274

The slideshow begins with Mauna Kea Summit Road in Hawaii. Swipe right to left to move along to the Dalton Highway in Alaska, Highway 1 in California, and on to many other breathtaking drives across the United States. This is an enticing app that can certainly stimulate your wanderlust.

### Check Out AARP's Travel Website

Your one-stop shop for dreaming, planning, and booking your next trip is at http://travel.aarp.org. With the Trip Finder, click on the experiences you most want to have, and you get a list of potential destinations. Tapping Destination Guides takes you to information provided by Fodors about hundreds of destinations, with special points of interest, must-see attractions, and practical travel advice. You also have access to AARP member discounts for flights, rental cars, hotels, and cruises. One other area to check out is the Map Explorer, which lets you create a personalized itinerary for your trip.

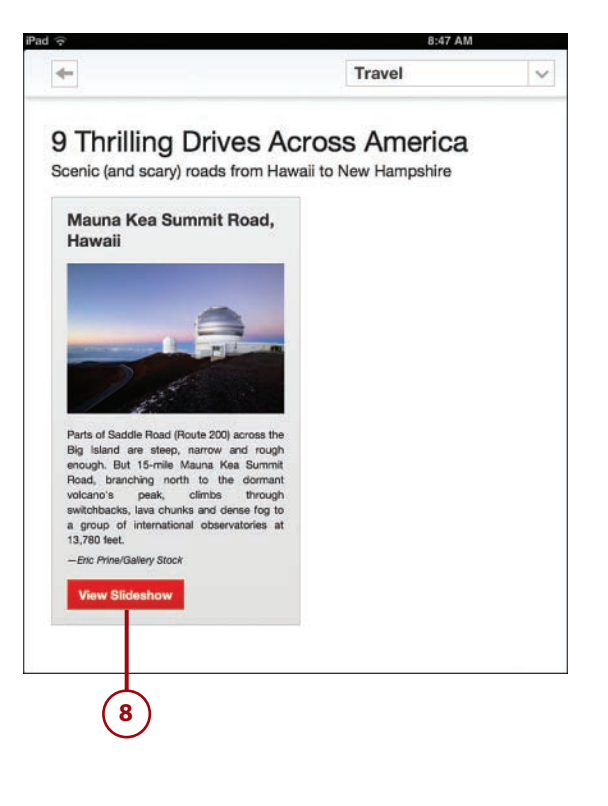

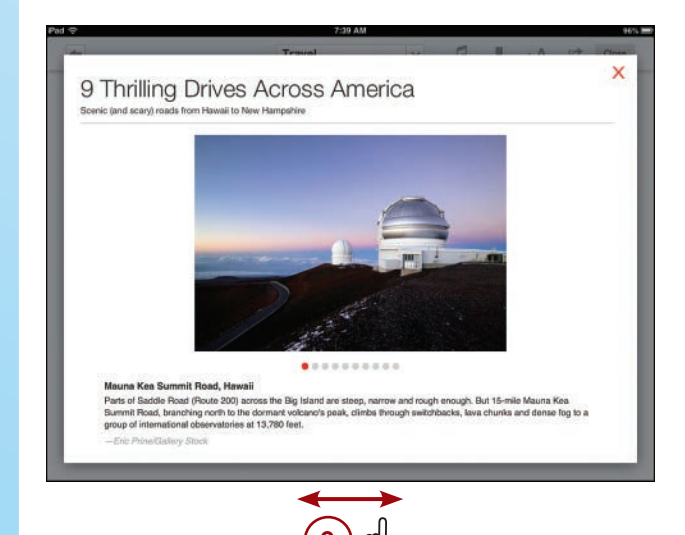

# Finding Interesting Accommodations with the Airbnb App

Thinking about taking a trip? Have a desire to experience things a bit differently from the norm? Try Airbnb! This app gives you access to a huge number of interesting options of places to stay when you are traveling. Through Airbnb you can rent everything from a couch, to a room, to an entire estate. We recently used Airbnb to book a house in New Orleans for 2 months. It was easy and we were able to find what appears to be the perfect fit for our needs (an extra bedroom so the children and grandchildren can join us and a place that will welcome Bubba, our dog).

- 1) Open the App Store by tapping its icon on your home screen.
- 2 Type **airbnb** in the Search field in the upper-right corner. Note that this app is designed for the iPad. Occasionally, you will want to access an app designed for iPhones on your iPad. See the note on this page for details.

### Using iPhone Apps on iPad

Even though some apps are listed as "iPhone only," they will work just fine on the iPad. The app was developed for the size of the iPhone screen, so it will appear smaller on your iPad. You can tap the 2x button to make an iPhone app larger to fill your iPad screen. Regardless of the size of the app, it works the same on either device.

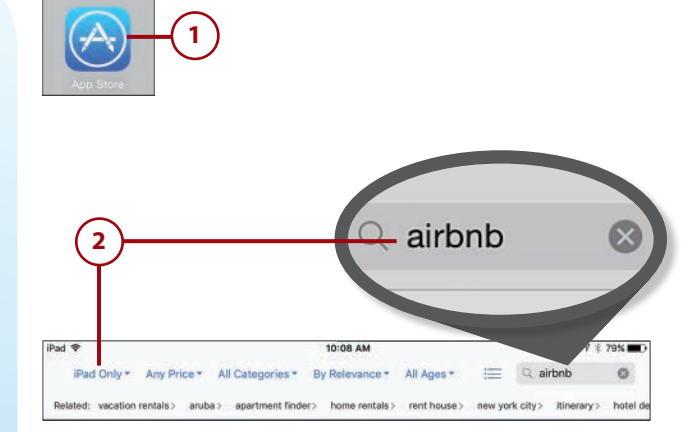

#### Chapter 11 Exploring the World with Your iPad

- 3 You can use the options on this screen to review the details about this app and read reviews from other users. Tap Get when you are ready to download and install the app. Tap Open to open the app.
- 4 The opening page gives an overview of Airbnb that you can access by swiping to the left. I chose to tap Skip in the upperright corner to go directly to the App.

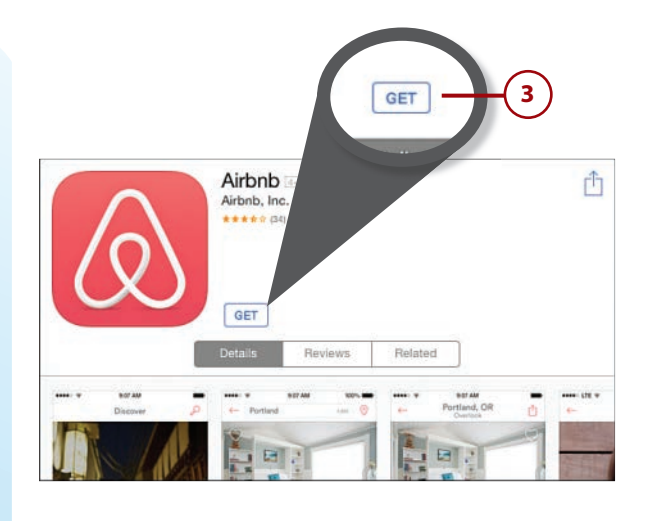

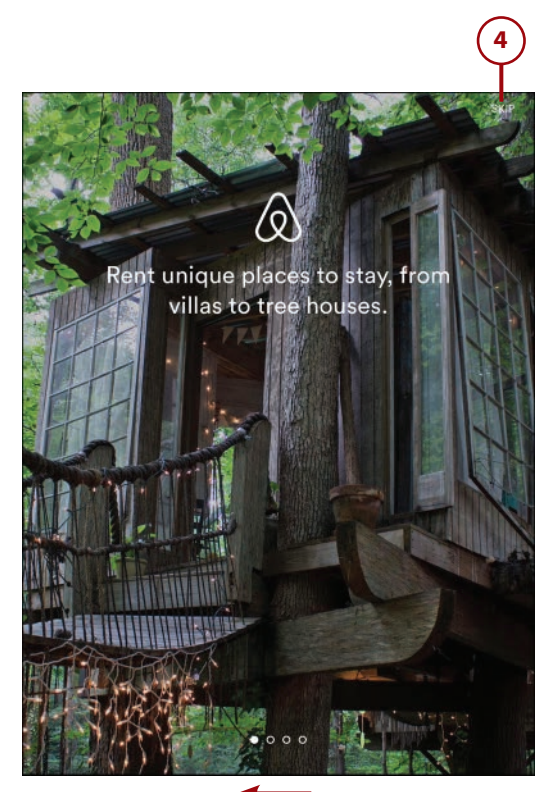

- The opening page shows several options for travel using Airbnb.
  You can tap any to see options in that city or area.
- 6 Here you see several ways to access information on Airbnb. I tapped Search for just what was available for my upcoming trip to New Orleans.

### Welcome Home

Find unique places to stay from local hosts all over the world.

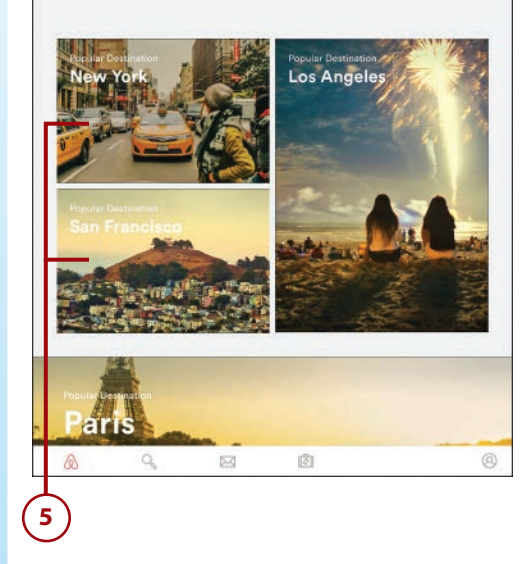

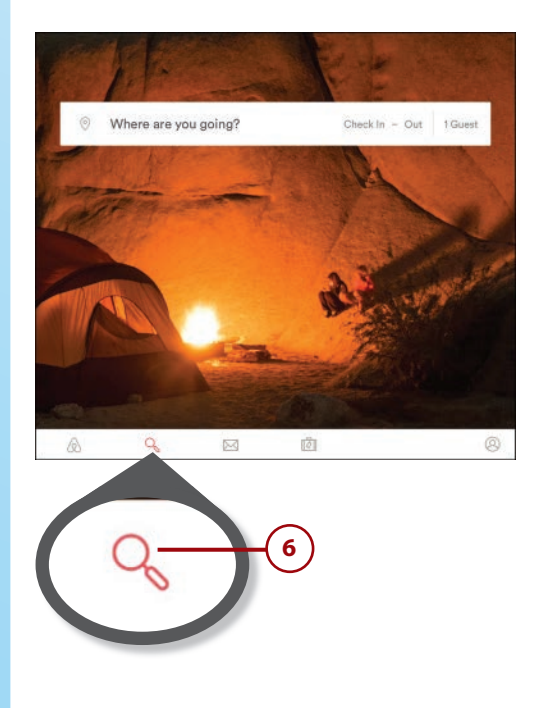

- In the Search box, I typed New Orleans. Various locations related to New Orleans appeared in the search results. I tapped New Orleans, LA United States to see the broadest selection of results.
- 8 My results showed more than 1000 different options for staying in New Orleans were avalable.
- 9 You can further refine your search by tapping the map option at the top.

| 🛞 Check In - Out 1 Guest | _                      |
|--------------------------|------------------------|
|                          | -( 7                   |
| City                     | C                      |
| Street                   |                        |
| Trainalt Station         |                        |
| tes Tama Strian          |                        |
| Mangridue function       |                        |
|                          | Check In - Out 1 Guest |

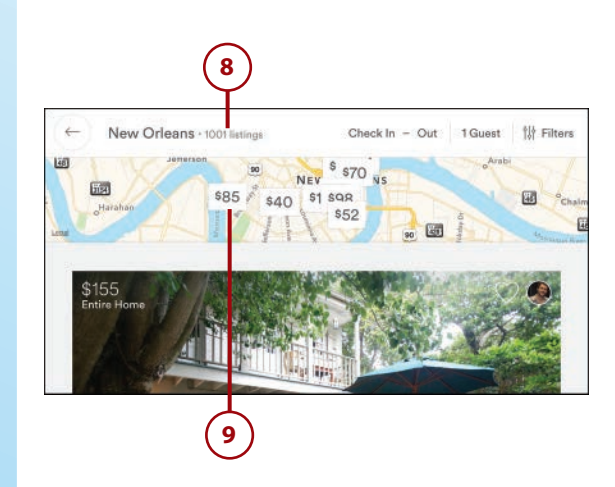

- 10 The map shows options for rent by location, as well as prices.
- Tap Filters at the top right to drill down your search even further.
- (12) The Filters page enables you to search for the dates you want to travel, the type of listing you are looking for, price, and just how many guests it needs to accommodate. As you scroll down, you can further search for amenities, beds, bedrooms, and bathrooms. Using these filters, you can narrow down the properties to see only the ones that fit your criteria. (I chose January 15, 2016 to March 15, 2016, a whole house, for four guests.) Then tap Apply Filters to see what is available.

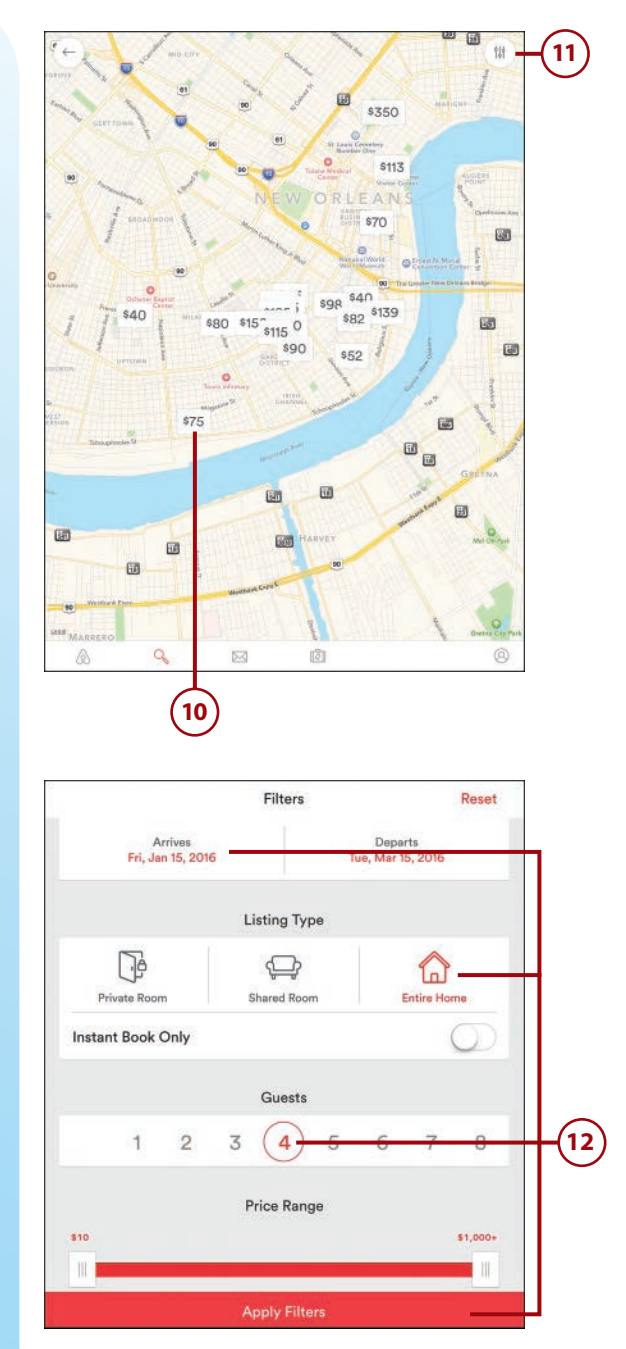

(13) I found 8 homes that met my criteria and chose to take a closer look at the New Happiness option, listed for \$2,685. I scrolled up the listing to view further details.

- 14 After tapping a listing, scroll down to find a thorough description, many photos, a biography of the owner, and reviews. The property I chose has 11 five-star reviews.
- 15 I scrolled down to the Reviews section and tapped See More to see what people had to say about their stay in this home.
- There were 11 reviews for this rental. The reviews are listed in chronological order from most recent to oldest. Each gave a good description of what to expect when renting this home. Tap the X to close the review list.

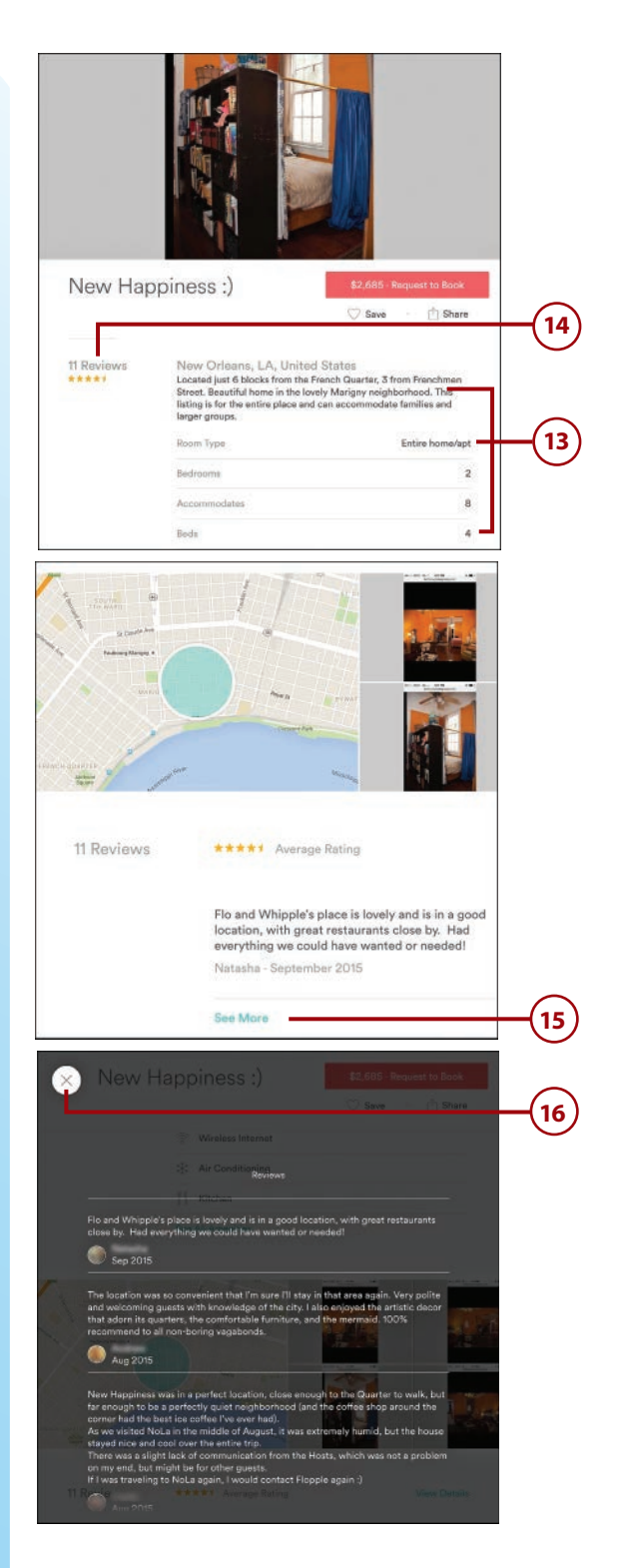

Amenities (17) Tap See All Amenities to be sure TV that the property has wireless Internet and other things you Internet φ find essential to a long-term Wireless Internet stay. (18) If you find the property meets Air Conditioning × your needs, tap Request to Book at the upper right to move for-Ψg Kitchen ward. See All Amenities 17 (19) After requesting to book, Airbnb reviews all aspects of your choice to ensure it is truly what you are looking for. \$2,685 · Request to Book 18 (20) Scroll down to access payment Save Share options. **Making Contact** ile After you have signed up, there will be an opportunity to contact the owner Cancel **Confirm Details** to follow up and be certain that the rental you have chosen will meet your New Happiness :) 2 bedrooms · 1 bathroom · 4 beds Dates Arrives Departs Fri, Jan 15, 2016 Tue, Mar 15, 2016 60 nights Guests 19 1 2 7 3 6 4 8 guests maximum Price Total 🗸

needs.

### Using Foursquare to Enhance Your Travel Choices

Foursquare has retooled to become a force in the Internet search and research business. It offers a vast number of well-researched places to eat, drink, and visit while you are traveling. Additionally, there are many reviews that provide insight from other travelers. The format is easy to use and visually stunning.

1 In the App Store, search for the Foursquare app. Tap Get, and then tap Install to load the app. Tap Open to start using Foursquare.

- 2 When you open Foursquare the first time, it asks permission to use your current location. Tap OK to allow, or tap Don't Allow if you prefer not to let the app know your location. Foursquare is able to offer you more relevant results if you allow the Location setting.
- 3 Next, Foursquare asks permission to turn on notifications. Tap OK to allow the app to send you an email whenever someone you know makes a post. Tap Not Now if you prefer not to be notified.

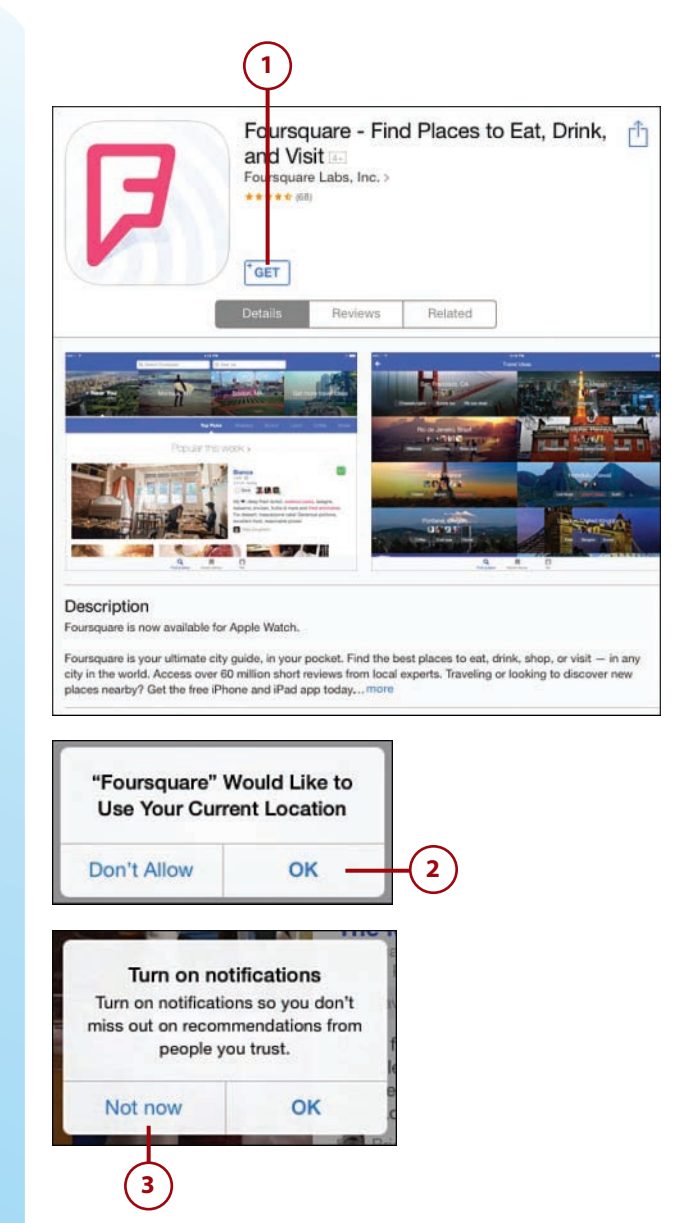

### **Location Settings**

If you choose not to allow Foursquare to know your location, you can always go to the Settings app and allow it later. It can be helpful to allow this if you are in an unfamiliar place trying to find local venues. Tap the Settings icon on your home screen. Tap Privacy on the left side of the screen. Tap Location Services at the top of the right side. Swipe up from the bottom of the screen until you see Foursquare, and then tap the switch to turn on Location Services for that app. You can turn it off later if you don't want the app to always know your location.

- 4 Along the top of the main Foursquare screen, you see several options from top picks to coffee to shopping, and many more. Slide the bar to the left to see all categories.
- 5 Swipe up from the bottom to see categories including Trending this month, Recommended by experts, Best restaurants in the area, and more. For the purpose of this example, let's look at the restaurant Iron Roost.

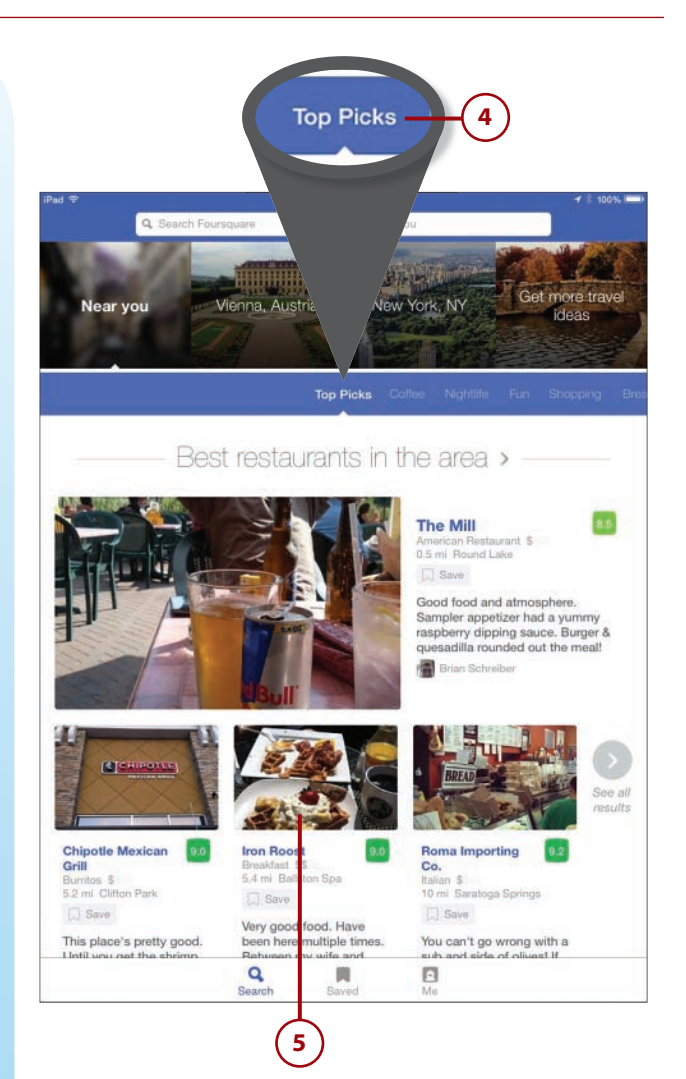

- 6 The Iron Roost Foursquare page begins with the vital information including address, hours of operation, and telephone number.
- 7 At the bottom of the screen, swipe up to see several impressive photos of the food at the Iron Roost.
- 8 Next, tap the middle area with the map for more information about the restaurant.

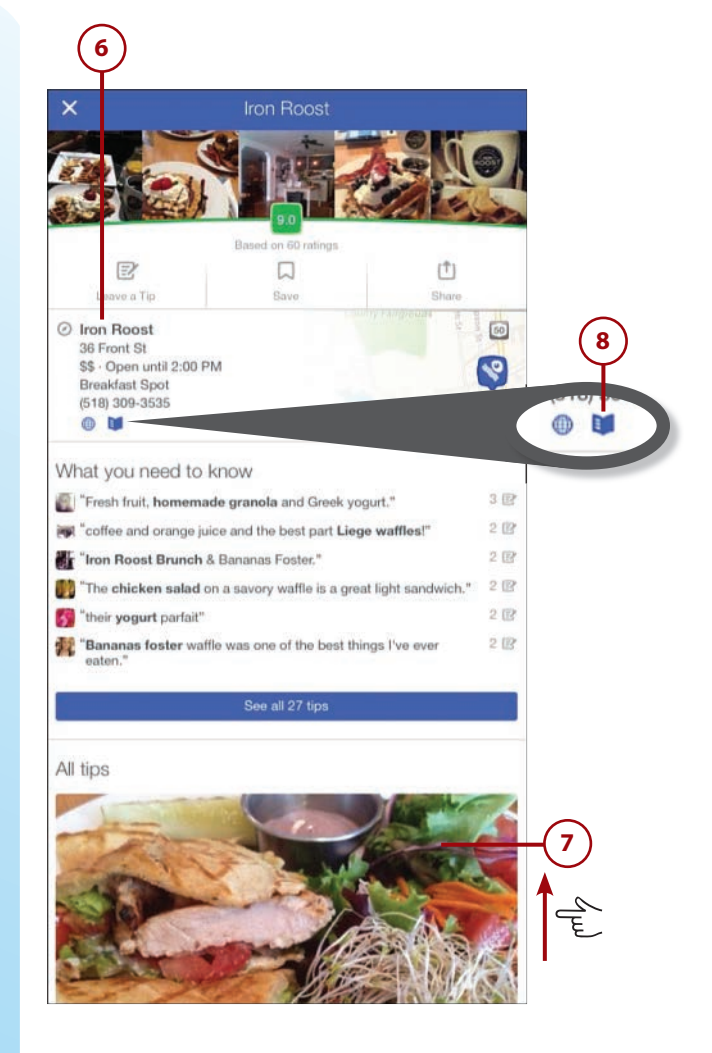

- 9 Tap the symbol on the map to get an expanded view of just where the restaurant is located.
- 10) Tap View Menu to see what is offered at the Iron Roost. The next page shows the menu at this restaurant.
- 11) Tap the arrow at the top left to return to the details.
- 12 Swipe up from the bottom of the screen to see more information about the restaurant.

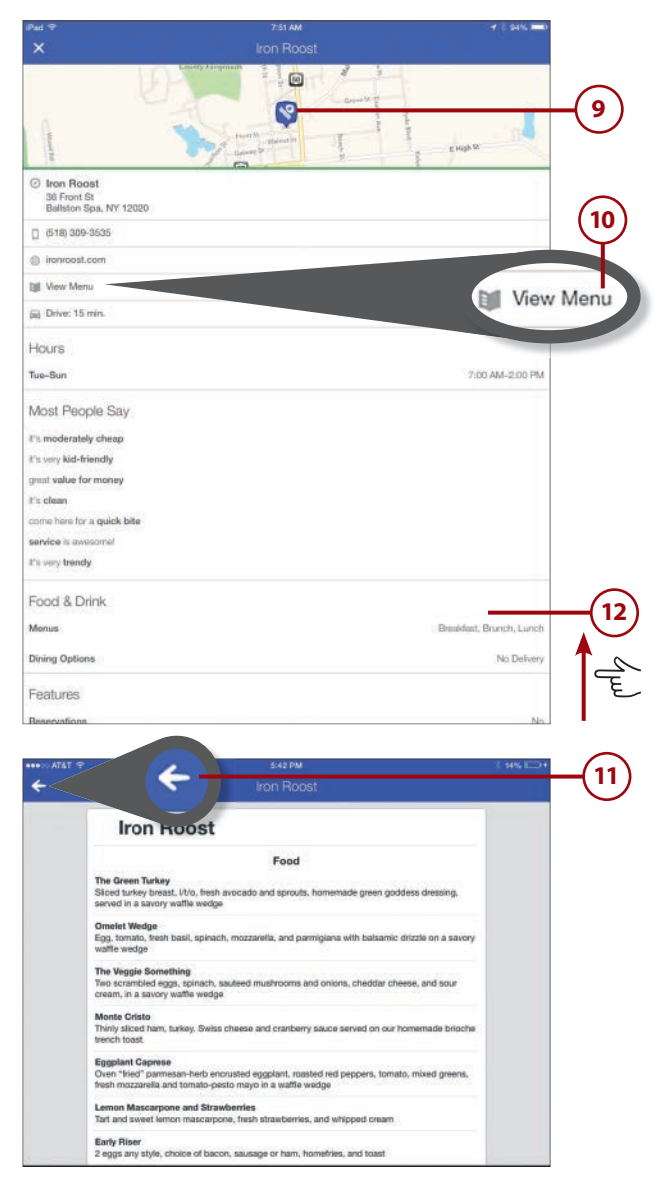

# Exchanging Homes Is a Great Way to See the World

Exchanging homes with like-minded folks around the world is quite possibly the best way to experience a foreign country. Home exchangers can live like a local, shop in local markets, cook as if a local, get to know neighbors and friends of the homeowner, and in many cases, become lifelong friends with the people they exchange with.

### Using Intervac Home Exchange

The two oldest, and most popular, home exchange sites are www.usa. homelink.org and Intervac. For this task, I have chosen to take a look at the Intervac app. Although you can search the site to get an idea of what options might be available, to actually initiate an exchange you must join and list your own home as an option for exchange. There is a fee for joining. The amount depends on the type of membership you choose. The following task provides a look at this cool and inexpensive way to see the world.

- 1) Search the App Store for Intervac. Tap Get, and then tap Install to download and install the app. After it has loaded, locate the Intervac app icon on your iPad, and tap it to start.
- 2 The email address, button. login, is for existing members to access their accounts.
- Tap the View listings button to access the visitors view of the exchange options available. A variety of options appear.

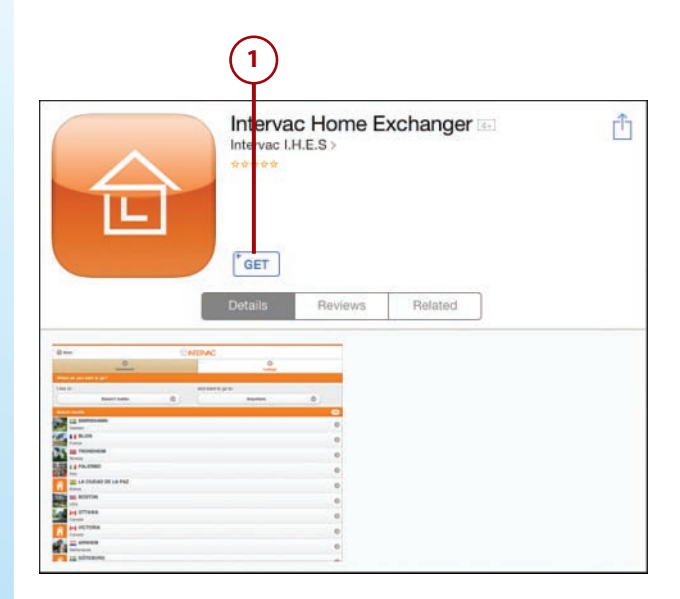

| huttan lagin                   |                                                                     |
|--------------------------------|---------------------------------------------------------------------|
|                                |                                                                     |
| rowse our listings as a guest. |                                                                     |
| View listings                  |                                                                     |
|                                |                                                                     |
|                                |                                                                     |
| 3                              |                                                                     |
|                                |                                                                     |
|                                | button.login<br>owse our listings as a guest.<br>View listings<br>3 |

### **Any Fees?**

The only fee involved for Intervac is the fee to join (generally paid by credit card directly to Intervac). Intervac provides a vehicle to connect people interested in exchanging homes. From that point, the exchange is coordinated by the two families participating in the exchange.

- Tap the green Select country bar near the top of the screen to restrict your search to the country you are interested in visiting.
- Scroll down the list of countries to make your choice of listings to view by country, and then tap Next. For this task, I chose France.
- 6 The France options are listed randomly; I chose to tap the first Paris listing.

| oose a c<br>ielect co | and the defined and share on the second second second                                                                   |                     |   |
|-----------------------|----------------------------------------------------------------------------------------------------|---------------------|---|
| ielect co             | destination country                                                                                                    |                     |   |
| Sector of             | suntry                                                                                                    |                     |   |
| 1000                  | Leonberg                                                                                                    |                     |   |
| E.L                   | Germany                                                                                                    |                     |   |
| .0                    | Zeist                                                                                                    |                     |   |
| R.                    | Netherlands                                                                                                    |                     |   |
| 3.                    | Nice                                                                                                    |                     |   |
| 1                     | France                                                                                                    | C                   |   |
| Kar.                  | Espoo                                                                                                    |                     |   |
| -                     | -                                                                                                    |                     |   |
|                       | France                                                                                                    |                     |   |
|                       |                                                                                                    |                     |   |
|                       |                                                                                                    |                     |   |
|                       |                                                                                                    |                     |   |
|                       |                                                                                                    |                     |   |
|                       |                                                                                                    | Listings            | k |
| bose a c              | destination country                                                                                                    |                     |   |
| elect co              | suntry                                                                                                    |                     |   |
| 200                   | Leonberg                                                                                                    | Select country      |   |
| T. T.                 | Germany                                                                                                    | Select country v    |   |
|                       | Zeist                                                                                                    | Aland Islands       |   |
| E.                    | Netherlands                                                                                                    | American Samoa      |   |
| 3.                    | Nice                                                                                                    | Andorra             |   |
|                       | France                                                                                                    | Anguilla            |   |
| K.                    | Espoo                                                                                                    | Argentina           |   |
| 31                    | randing                                                                                                    | Australia           |   |
|                       | Paris                                                                                                    | Austria             |   |
|                       | Claster                                                                                                    | Austria             |   |
|                       | Denmark                                                                                                    | Belgium             |   |
|                       | Espoo                                                                                                    | Brazil              |   |
|                       | Finland                                                                                                    | Canada              |   |
|                       | SAINT JEAN                                                                                                    | N DE MONTS          |   |
| all or                | France                                                                                                    |                     |   |
| 1000                  | St Maurice d                                                                                                    | le Satonnay         |   |
| -                     | France                                                                                                    |                     |   |
|                       | Barcelona                                                                                                    |                     |   |
|                       | opain                                                                                                    |                     |   |
|                       |                                                                                                    |                     |   |
|                       |                                                                                                    | Next                |   |
|                       |                                                                                                    | Next                |   |
|                       | ROUEN                                                                                                    | Next                |   |
|                       | ROUEN<br>country.france                                                                                                 | Next                |   |
|                       | ROUEN<br>country france<br>Marcilly-d'Az<br>country france                                                              | Next                |   |
|                       | ROUEN<br>country.france<br>Marcilly-d'Az<br>country.france<br>PARIS                                                     | Next                |   |
|                       | ROUEN<br>country.france<br>Marcilly-d'Az<br>country.france<br>PARIS<br>country.france                                   | Not                 |   |
|                       | ROUEN<br>country.france<br>Marcilly-d'Az<br>country.france<br>PARIS<br>country.france<br>ADLLESBAINS<br>country.france  | Nox<br>pergues<br>5 |   |
|                       | ROUEN<br>country/france<br>Marcilly-d'Az<br>country/france<br>PARIS<br>country/france<br>AIX LESBAINS<br>country/france | Next<br>tergues     |   |
|                       | ROUEN<br>country france                                                                                                 | Next                |   |

- The first photo of this apartment in Paris appears. Details about the listing are seen at the bottom of the page. Tap the green View All Photos button to see all the photos for this apartment.
- 8 The next page includes many photos that the apartment owner has chosen to show. This is a great opportunity to get a feel for this location as a potential exchange.

As a visitor using this, you can get a general feel for the home exchange options available through Intervac. A visit to the website gives you the options to refine your search by date and those who are interested in visiting. I would suggest taking a look at the website prior to signing up—there is a fee involved to be a member.

#### What About Our Stuff???

Our take on this is it's quite similar to a nuclear stand-off. Yes, they are living in your house and using your "stuff" but equally, you are living in their house and using their "stuff." My wife and I have personally participated in many exchanges and never had a problem. As an added bonus, we now have friends throughout the world.

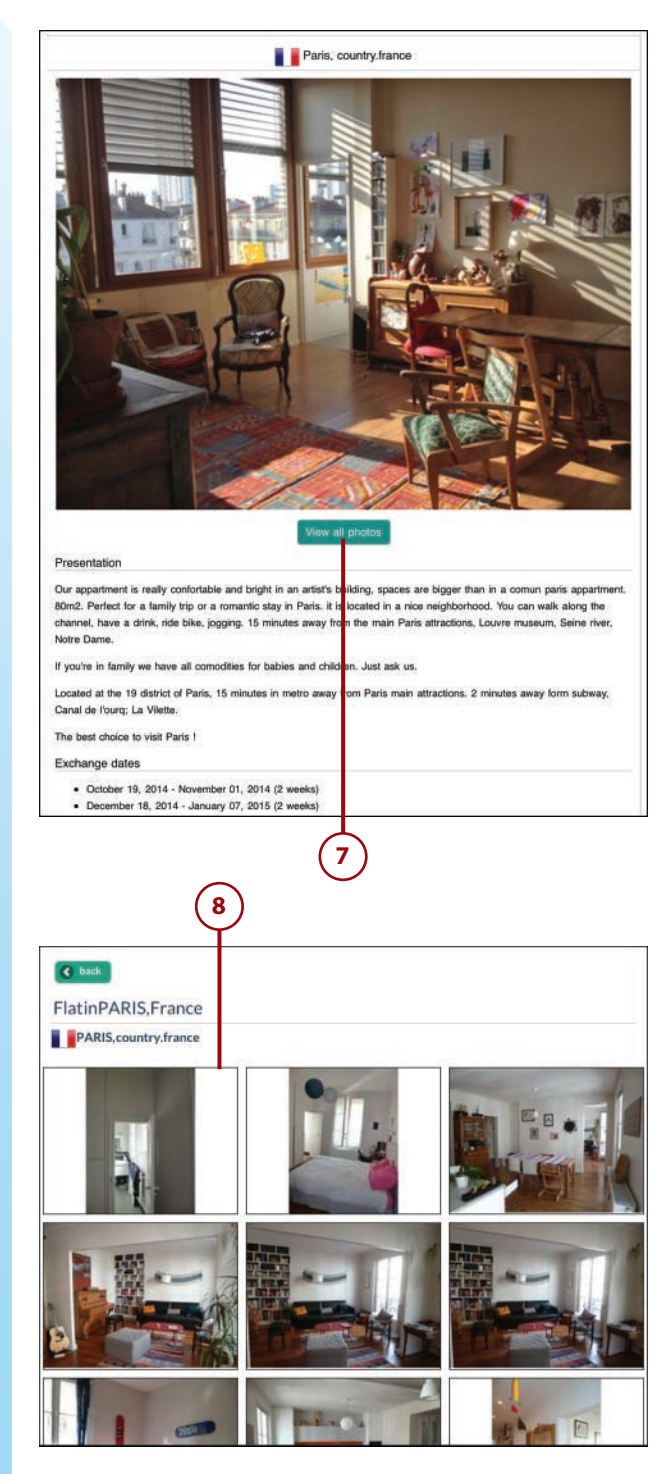
# Arranging Travel Using the Kayak App

Kayak has the ideal app to help you find the best way to travel to your next destination. Through Kayak's app, you can book flights and hotels, reserve cars, and maintain your travel details all in one place. Kayak searches the travel options of many airlines and then refers you directly to the airline to make the purchase. A notable exception is Southwest, which doesn't participate in any of these apps. If you want to fly Southwest, you need to use its website to search for flights.

 Search the App Store for Kayak. Tap Get, and then tap Install to download it. Open Kayak by tapping its icon on your screen.

#### The Real Deal

One of the great things about being retired is the ability to travel "when the spirit moves," rather than at specified times—when budget allows. The opportunity to fly at nonpeak times becomes a reality that can greatly enhance your ability to take advantage of travel deals that others might miss.

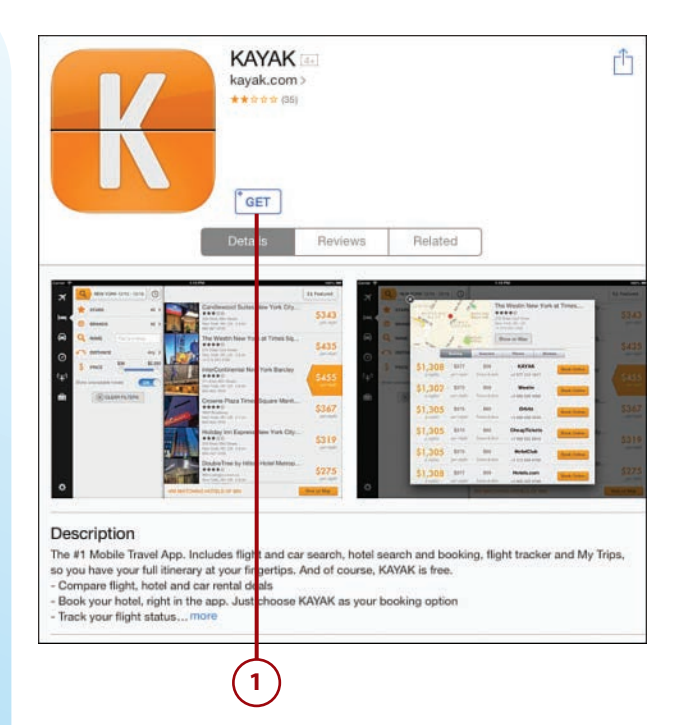

- 2 The example in this task shows searching for a round-trip flight from New York's JFK airport to San Francisco, departing April 10 and returning May 10. There are several easy ways to modify your search. You can choose different dates, locations, and cabin options.
- One option is to choose seating other than economy. Your choices range from economy to first class; tap the CABIN line to access other seating options.
- 4 After you make all your choices, tap Find Flights to find your outbound flight.

#### **Apps Change Frequently**

The images you see here are how these apps appeared at the time this book was written. App developers do occasionally update their apps by changing the way they look, moving buttons around, or adding new features. You might find that an app looks slightly different from what you see here, but unless the developer has given it a total overhaul, it should function basically the same way it did when these steps were written. So don't let that stop you from trying it out!

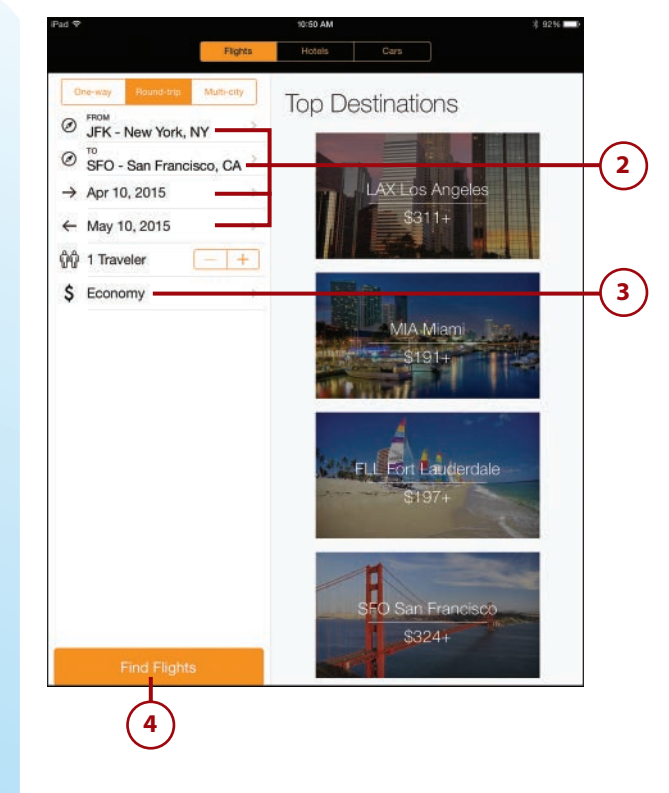

| - | Cohin           |    |
|---|-----------------|----|
|   | Cabin           |    |
|   | Economy         |    |
| 4 | Premium Economy | -3 |
|   | Business        | 1  |
|   | First           |    |
|   |                 | 1  |

- 5 This search yields round-trip flights starting at \$337 (Delta).
- It is important to consider the time enroute for long flights. Kayak lists this information for each flight. It is better to spend your time exploring rather than sitting in an airplane.
- In this example, the second Delta flight, departing JFK at 2:30 p.m. on April 10, was chosen along with the return flight departing San Francisco at 1:30 p.m. on May 10. You can see that each flight is nonstop and travels across the country in the shortest time.
- 8 The next screen contains a summary of your flight choice. The summary has two options for next steps: You can either tap the upper-right corner to email the information to yourself or fellow travelers, or tap Book Now to go to the airline website to buy the tickets.
- For this example, tap Book Now to buy the tickets. At this point, you leave the Kayak app and go directly to Delta's website. When at the Delta website, you can proceed to buy your tickets, choose seat assignments, complete passenger information, as well as add on other optional items such as baggage fees and other extras.

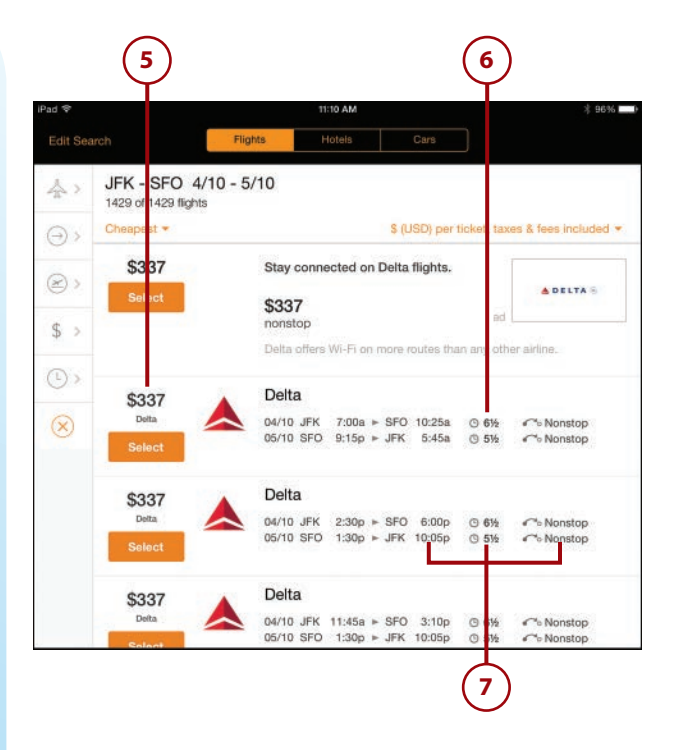

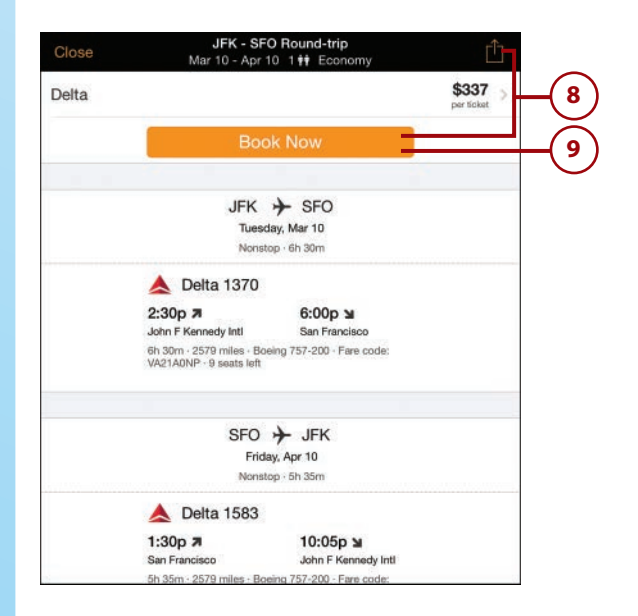

You can use this same process to search for hotels and car rentals to add to your itinerary, or you can book only hotels and a car rental if you don't need flights. Kayak also has a My Trips option that enables you to save your travel itinerary in one place. Time to pick a destination, book your flight, and start exploring!

# Finding Your Way Using the iPad Maps App

The Maps app comes installed as part of the iOS operating system for your iPad (similar to Email and other built-in apps). There are many uses for this app, but it is particularly helpful when you travel. You can find your present location, get directions, check traffic, view the map from a satellite perspective, and search the area for various services, such as coffee shops, restaurants, gas stations, and more.

 Tap the Maps icon on your iPad.
Tap the arrow at the bottom left of the page to see your present location.

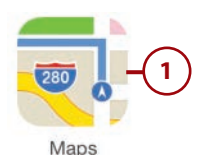

#### **Location Settings**

Location services for Maps must be enabled for the Maps app to find your location automatically. Tap the Settings app on your home screen, and then tap Privacy on the left side. Tap Location Service at the top of the right side of the screen, and then slide the Location Services switch to ON. If you have allowed the Maps app to have access to your location, you should see it in the list below Location Services. Make sure its switch is set to ON. If it is not in the list, after you tap the location arrow in the lower-left corner of the Maps app, it asks to allow the app to have access to Location Services. Tap OK.

Your location is indicated by a blue dot on the map.

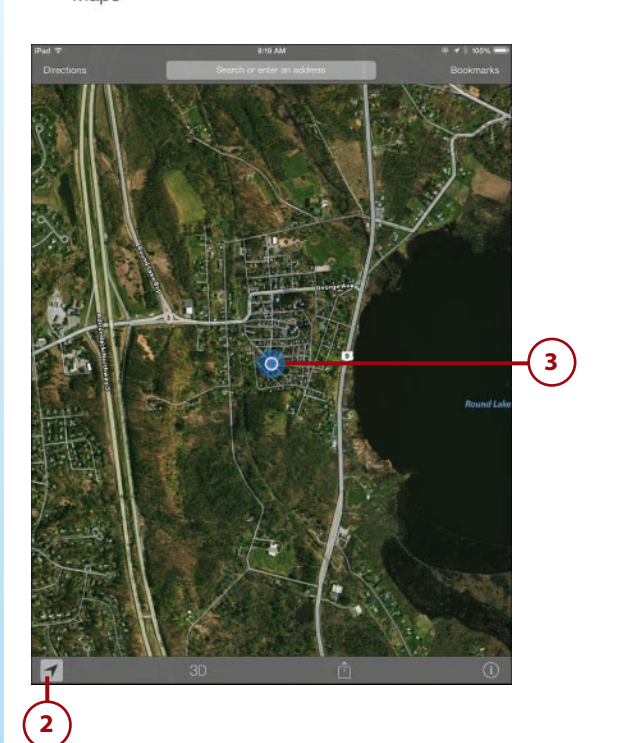

- 4 To find directions, tap Directions in the upper-left corner.
- 5 If you allow Maps access to your location, Current Location is filled in the Start Field for you. If your current location is not your starting location for the directions you need, type in the address you are traveling from in the Start field. Type the address of your destination in the End field. In this example, the directions are for traveling from the current location to New York City.
- 6 Maps gives you the option to choose directions for car, walking, or bus.
- 7 This example chooses to get the best route by car. After you determine how you want to travel and where you are going, and have plugged that information into the start/end boxes, the Maps app automatically shows your potential routes.
- 8 Tap the Start button and Maps starts step-by-step directions.
  Tap End to stop the turn-by-turn directions.
  - The list on the left side of your screen provides a turn-by-turn summary of your directions.

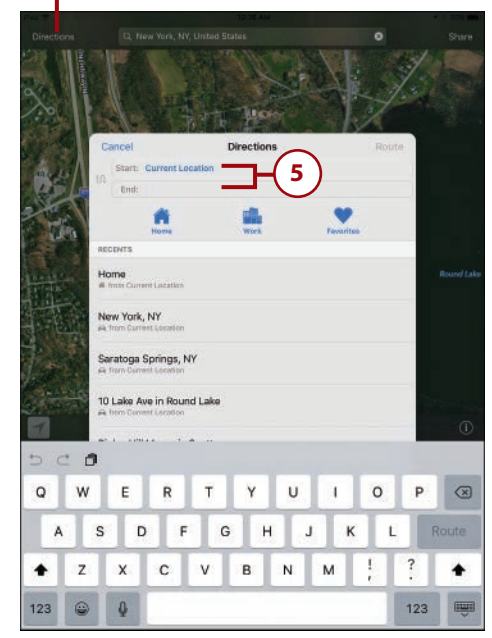

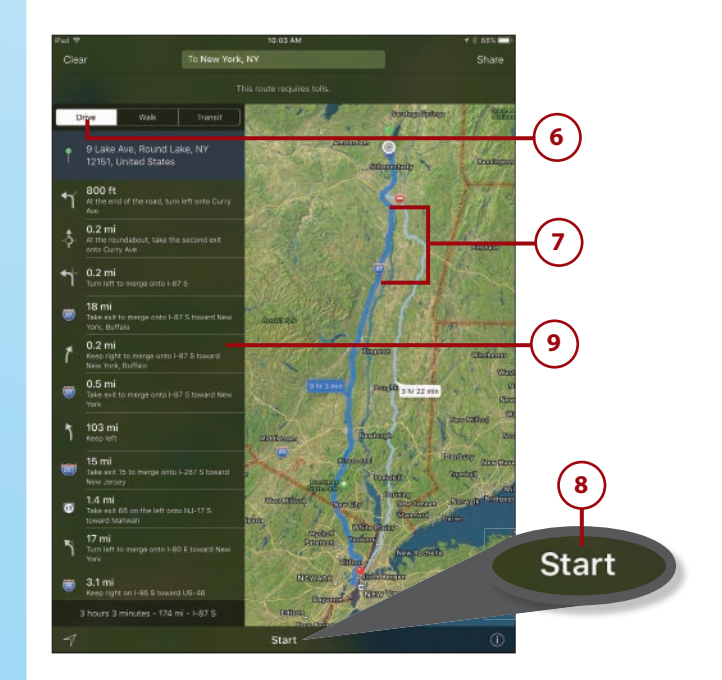

Tap the i at the bottom right to
Hide Labels, Hide Traffic, show a
3D Map, or Report an Issue.

294

If you have a cellular-enabled iPad, it can also give you turn-by-turn directions. If you travel to an area that you are unfamiliar with, the iPad gives you the perfect way to familiarize yourself with the area from your hotel or apartment.

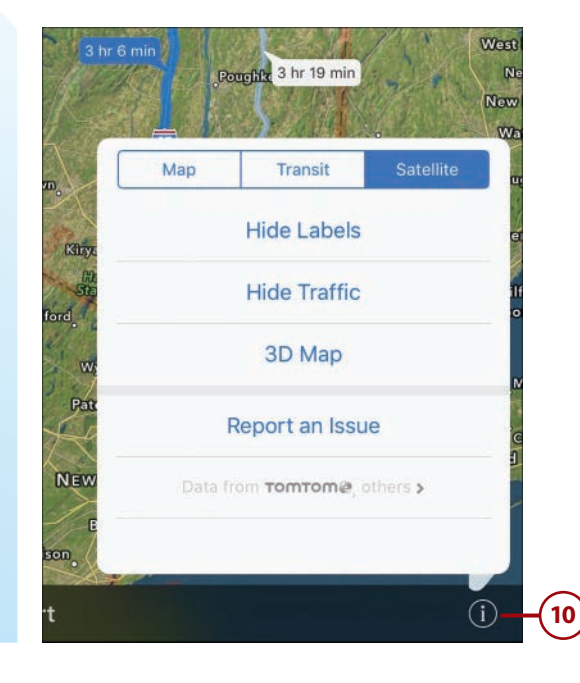

## It's Not All Good

#### **Maps Eat Data**

Be aware that although having those turn-by-turn directions as you travel to a destination is convenient and reassuring, it also uses up your monthly data plan quickly. You will receive an email warning when you are nearing the maximum data allowed by your plan, and offer you the opportunity to pay for more data. It is recommended that you open your Settings app and tap Cellular Data in the list on the left side. On the right side, make sure Data Roaming is set to OFF to avoid any unexpected charges! You can save your data plan by simply planning and reviewing your route while you have access to Wi-Fi and not tap your monthly data plan for this convenience.

# SeatGuru by TripAdvisor

Have you ever boarded an airplane, made your way to your seat, and settled in, only to find you have chosen the only row on the plane that doesn't tilt back? After you download SeatGuru from the App Store, those days will be over. The idea is to do your research upfront and get to know the aircraft you will be flying on before you buy your tickets and choose a seat. Using SeatGuru, you can choose the best possible seat to make your trip as comfortable as possible. Your days of selecting the worst seat on the plane are over!

- Search for SeatGuru by TripAdvisor, an iPhone app, in the App Store. Tap Free, and then tap Install to download it. Open it by tapping its icon on your home screen. If you have downloaded it before, you'll see the iCloud download button as shown in the figure.
- 2 Tap on the Maybe Later link if you see no need to connect using Facebook; otherwise, tap Connect using Facebook for SeatGuru to log you in using your Facebook account and enable you to directly post photos and reviews to your Facebook page.

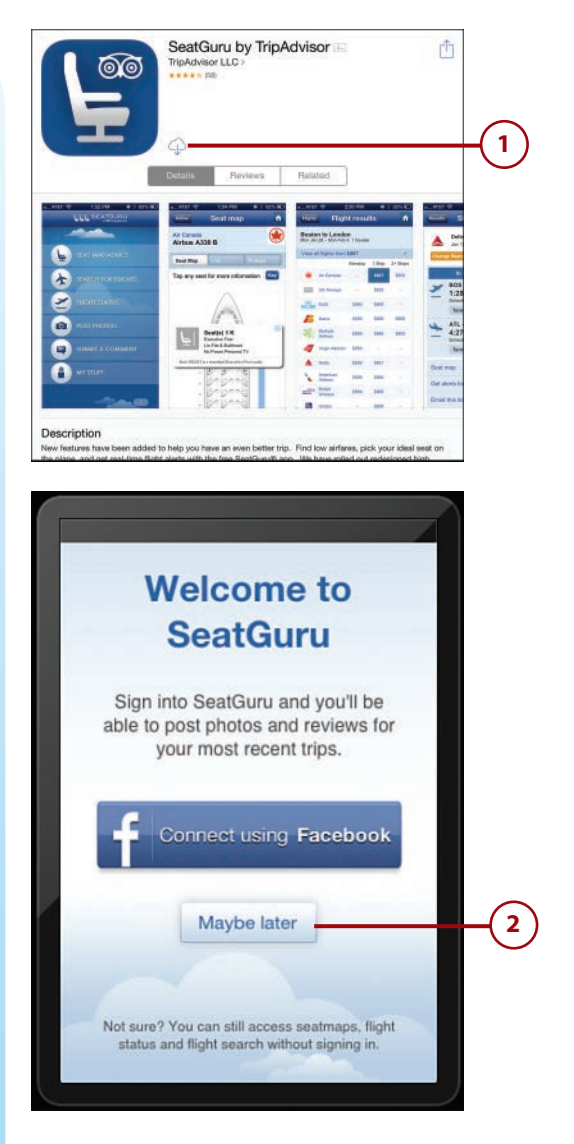

- Tap the Get Seat Advice option.
- 4 If you know your flight number or airline, plug those in to find the type of aircraft you will be flying aboard.
- If you are unaware of the flight number, you can tap the route or airline and search for the flight you are choosing.
- 6 After your flight info is entered, tap Find aircraft and an illustration of your plane's seat map opens.

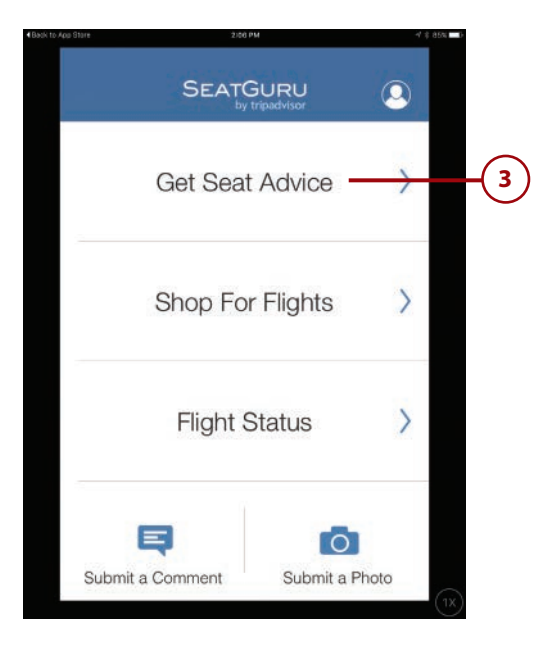

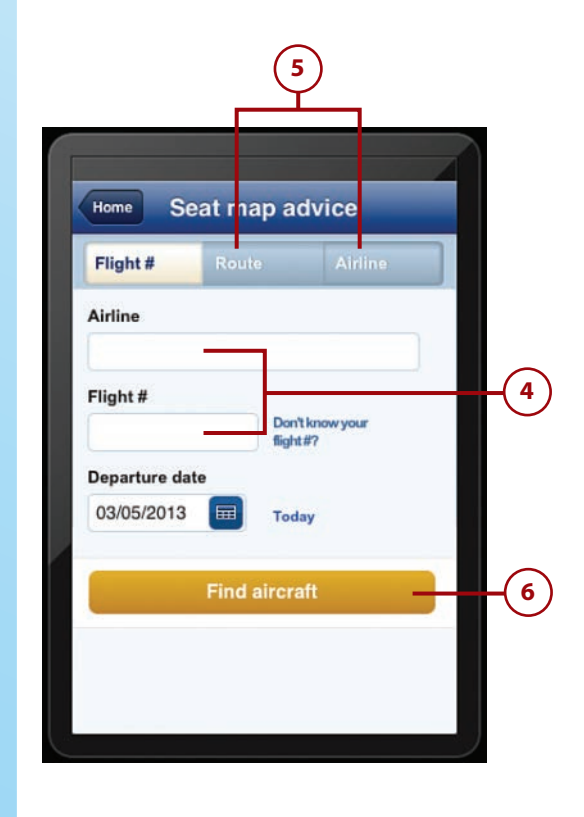

- This illustration indicates the great seats (green), lousy seats (red), seats with some drawbacks (yellow), and standard seats (white) available on your flight.
- 8 Tap a specific seat number to see a description of the pros and cons of that seat.
- In this example, tap seat 26B, and the characteristics of this seat are shown. This is great information, particularly if you plan a long flight where comfort might be a priority.

|     | Results | Seat | тар |    |            |
|-----|---------|------|-----|----|------------|
| 100 | 2       |      |     | Τc |            |
|     | 3       |      |     |    |            |
|     | 4       | ABC  | DEF |    |            |
|     | 5       |      |     |    | $\bigcirc$ |
|     | 6       |      |     |    | (7)        |
|     | 7       |      |     |    | $\cup$     |
|     | 8       |      |     |    |            |
|     | <       | (    | >>> |    |            |
|     | 9       |      |     |    |            |
|     | (       |      | >>  |    |            |
|     | 10      |      |     |    |            |
|     | 11      |      |     | C  |            |
|     | 12      | ABC  | DEF | A  |            |
|     | 13      |      |     | C  |            |
|     | 14      |      |     | H  |            |
|     | 15      |      |     |    |            |
|     |         |      | ~   |    |            |

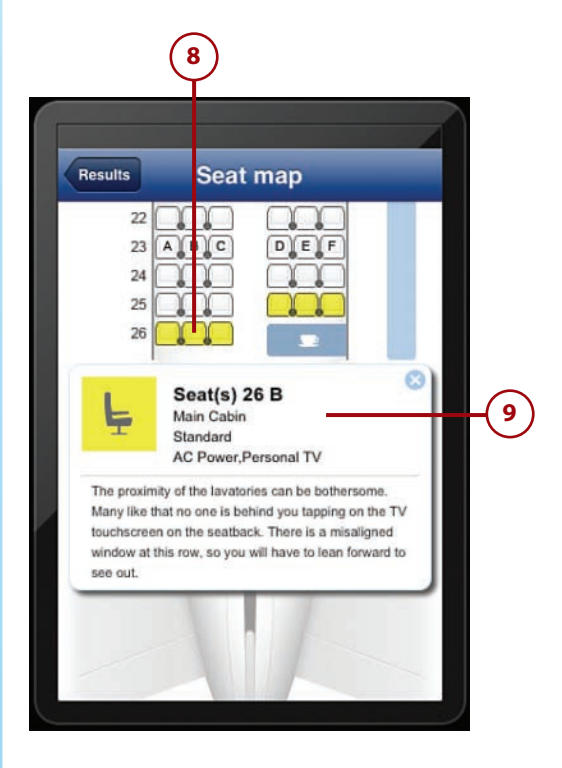

10 The seat map key offers other types of information on seating that can be found using SeatGuru.

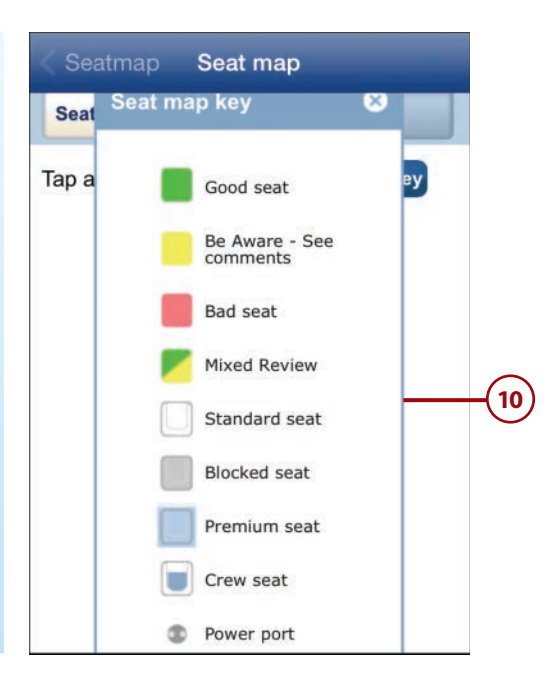

# Communicating in a Foreign Country Is Easy When You Use Talking Translator

Talking Translator is an amazing app that enables you to speak into a microphone in your native tongue and instantly have the phrase translated into another language. You are allowed five free translations per day; after that, you need to purchase further translations. This is a remarkable app that can greatly enhance your ability to communicate in a foreign country.

To try out this app, do the following:

- 1 In the App Store, search for Talking Translator. Tap Get, and then tap Install to download it. After it is installed, tap the Talking Translator icon on your iPad's home screen to open it.
- 2 The opening page gives you a few options to review, including Continue, Leave Feedback, Buy, or Activate.
- 3 For this task, tap Continue, which takes you to the free translations.

| ¢ a<br>Sma<br>Offer                                                                                                    | king Translator - Travel lear<br>eak english , spanish & mar<br>rt Mobile Software ><br>In-App Purchases<br>e* 6 (42) | n and 👘<br>ny lang 📧             |
|----------------------------------------------------------------------------------------------------|----------------------------------------------------------------------------------------------------|----------------------------------|
| Detai                                                                                                    | Reviews Related                                                                                                    |                                  |
| Voice Translator                                                                                                    | Voice Translator                                                                                                    | Voice Trans                      |
| From:                                                                                                    | From:                                                                                                    | From:                            |
| English - USA 🛛 🗢                                                                                                    | English - USA 🔍                                                                                                    | English - Us                     |
| Speak                                                                                                    | Speak                                                                                                    | Speak                            |
| Choose your language and click on the                                                                                                    | how are you?                                                                                                    | can I have some water            |
| Speak button                                                                                                    |                                                                                                    |                                  |
| To:                                                                                                    | To:                                                                                                    | To:                              |
| Spanish O                                                                                                    | Spanish O                                                                                                    | Chinese Simpl                    |
| The spoken text will be automatically translated                                                                                                    | ¿como estas?                                                                                                    | 我可以有一些水好吗?                       |
| Listen                                                                                                    | Listen                                                                                                    | Listen                           |
| Tips                                                                                                    | Tips                                                                                                    | Tips                             |
| escription<br>vice Translator let you translate what you                                                                                                    | u say in more than 60 languages.                                                                                      |                                  |
| Description<br>bice Translator let you translate what you<br>2                                                                                                    | u say in more than 60 languages.                                                                                      |                                  |
| Description<br>toice Translator let you translate what you<br>2<br>d ©                                                                                                    | u say in more than 60 languages.                                                                                      | 95%; <b>III</b>                  |
| Description<br>toice Translator let you translate what you<br>a second second secon                                                                                                    | u say in more than 60 languages.                                                                                      | 95% 🛏<br>nd sending an email to  |
| Description<br>bice Translator let you translate what you<br>a set of the set of the set of th                                                                                                    | a say in more than 60 languages.                                                                                      | 95% ==<br>nd sending an email to |
| Description<br>bice Translator let you translate what ye<br>(<br>2<br>d<br>tou are using a limited version of Tall<br>10 daily free credits<br>additional credits package can be bo<br>ou can also get a credit pack for free<br>upport@smartmobilesoftware.com.                                                                                                    | a say in more than 60 languages.                                                                                      | oss, with a sending an email to  |
| Description<br>bice Translator let you translate what you<br>a constraint of the type translate what you<br>a constraint of the type translate what you<br>a constra                 | a say in more than 60 languages.                                                                                      | 95% 📼                            |
| Description<br>bice Translator let you translate what you<br>a constraint of the you translate what you<br>a constraint of the you translate what you translate what you<br>a constraint of the you translate what you translate what you                                             | u say in more than 60 languages.                                                                                      | nd sending an email to           |
| Description<br>bice Translator let you translate what you<br>a constraint of the type translate what you<br>a constraint of the type translate what you<br>a constra                 | u say in more than 60 languages.                                                                                      | nd sending an email to           |
| Description<br>bice Translator let you translate what you<br>a contract of the translate what you<br>a contract of the translate what you<br>a contract of | u say in more than 60 languages.                                                                                      | 95% m                            |

- The next page requires you to choose your native tongue. For this task, choose English USA. As you can see, there are many languages to choose from.
- 5 Next, choose the language into which you want your phrase translated.

#### **Apps Change Frequently**

The images you see here are how these apps appeared at the time this book was written. App developers do occasionally update their apps by changing the way they look, moving buttons around, or adding new features. You might find that an app looks slightly different from what you see here, but unless the developer has given it a total overhaul, it should function basically the same way it did when these steps were written. So don't let that stop you from trying it out!

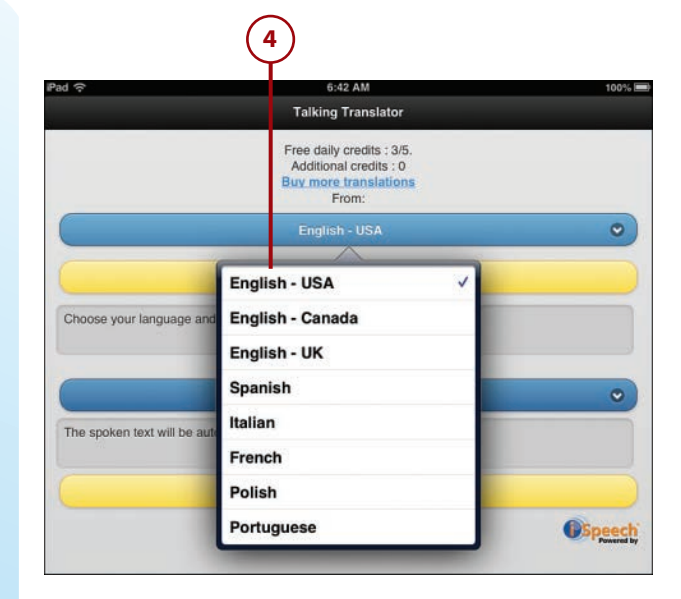

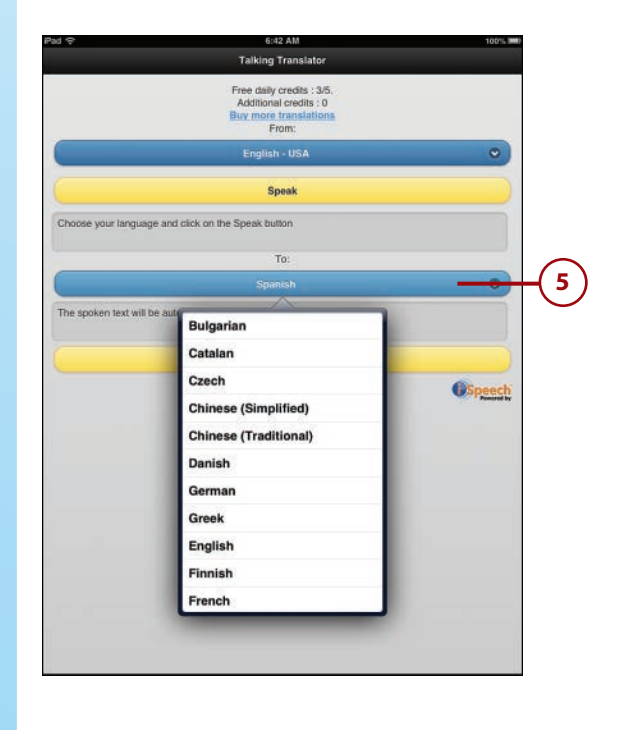

- <sup>6</sup> For this task, choose to have English USA translated into French.
- 7 Tap Speak and choose a phrase you commonly need to translate when abroad, such as "Please help me find the nearest bathroom."
- 8 To do this, tap the red dot at the bottom of the app. As soon as the dot begins to flash, speak into the microphone. The app writes what it heard you say. It is important to make sure that the app has captured your exact question.

| 2                    | 6:44 AM                                                                               | 100% |
|----------------------|---------------------------------------------------------------------------------------|------|
|                      | Talking Translator                                                                    |      |
|                      | Free daily credits : 1/5.<br>Additional credits : 0<br>Buy more translations<br>From: |      |
|                      | English - USA                                                                         |      |
|                      | Speak                                                                                 |      |
| ease help me find th | e nearest bathroom.                                                                   |      |
|                      | To:                                                                                   |      |
|                      | French                                                                                |      |
| vous plaît aidez-mo  | oi à trouver la salle de bain le plus proche.                                         |      |
|                      |                                                                                       |      |

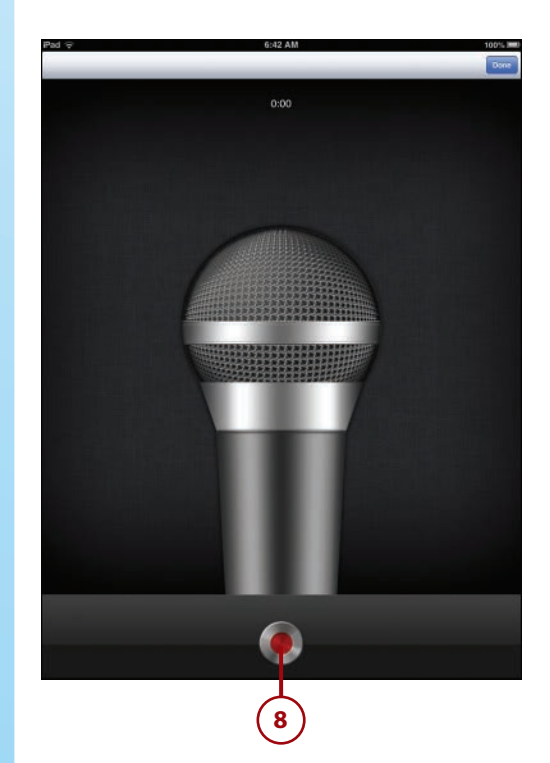

9 Talking Translator shows your phrase written in French.

302

**10)** Tap listen to hear your phrase.

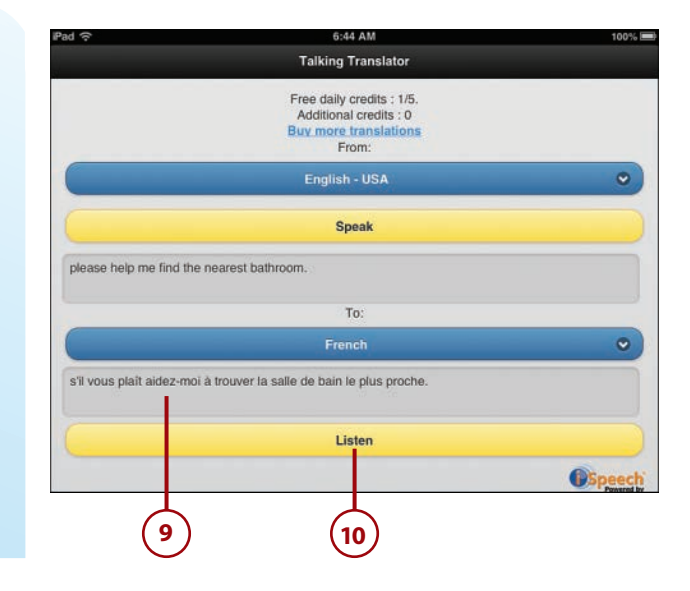

# Getting Travel Advice from Others Using TripAdvisor

Whether you travel a few miles or thousands of miles from home, TripAdvisor serves to enhance that experience. With just a few taps, you have access to restaurants, hotels, things to do, and the thoughts of many people who have preceded you at your chosen destination. With TripAdvisor, you also have the ability to save your favorites.

- 1 To start, search the App Store TripAdvisor Hotels Flights Restaurants. Tap Get, and then tap Install to download and install the app. Tap the icon for the app on your Home screen to open it.
- 2 The first few slides ask you several questions about accessing your location, notifications, and ways to sign in. Tap Skip in the upper-right corner until you get to the main page of TripAdvisor.

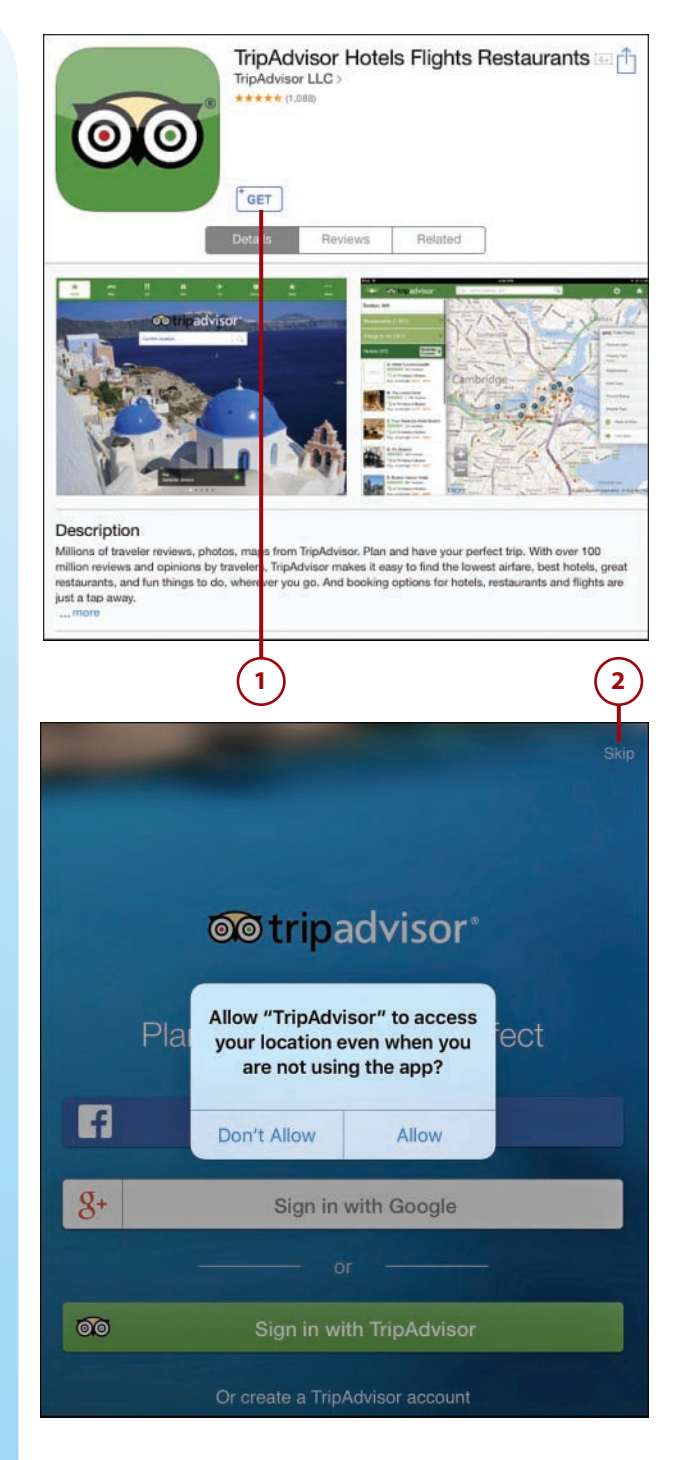

3 You can see the options you can explore through TripAdvisor along the left side of the screen. Tap the button that corresponds to what you want to explore.

304

 For this example, I tapped Restaurants and typed San Francisco for the location to search.

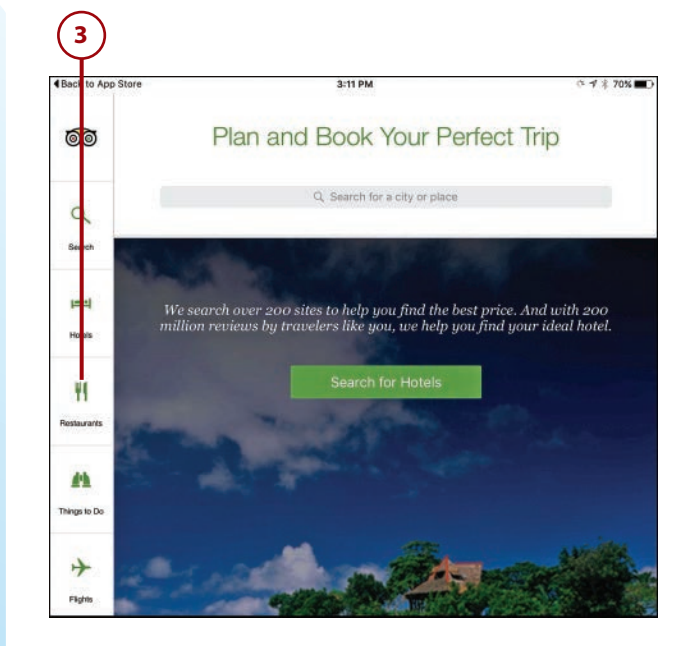

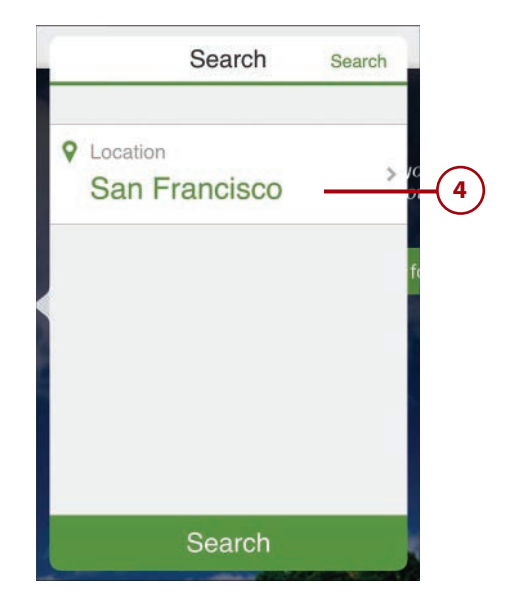

#### Getting Travel Advice from Others Using TripAdvisor

- 5 The restaurant page now enables you the opportunity to refine your search by cuisine, price range, and locations within the city by tapping the Filter button.
- In this example, I chose all cuisines, all prices, all neighborhoods, and all dining options.
- 7 At the time of this search, 5,214 restaurants were listed in San Francisco. You can tap the map to find the location of restaurants near your present location.
- 8 Tap on The Bimini Twist insert to see further details.

#### **Location Settings**

To change your location settings, open the Settings App from your iPad's home screen, and then tap Privacy on the left side. Along the right side, be sure that TripAdvisor is set to ON. This ensures that should you choose Current Location, your iPad can find you.

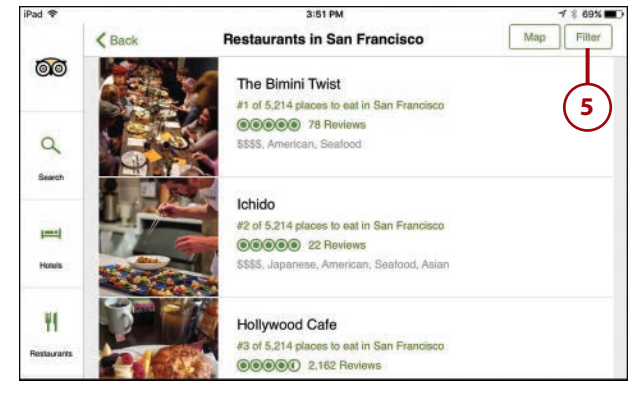

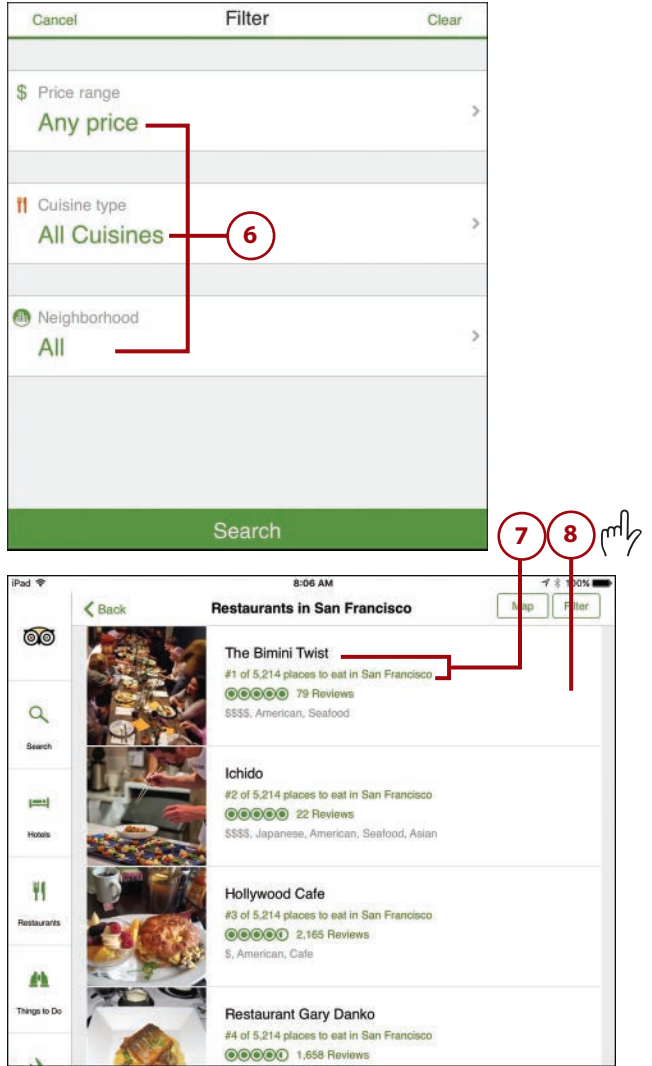

#### Chapter 11 Exploring the World with Your iPad

If you find the information interesting, you can tap Reviews, Photos, or Visit Website to see what others are saying or get even more information.

306

After you find a restaurant or hotel that you want to check out, tap the Save button to add it to your favorites.

> You can tap Reserve with OpenTable to make a reservation (not shown).

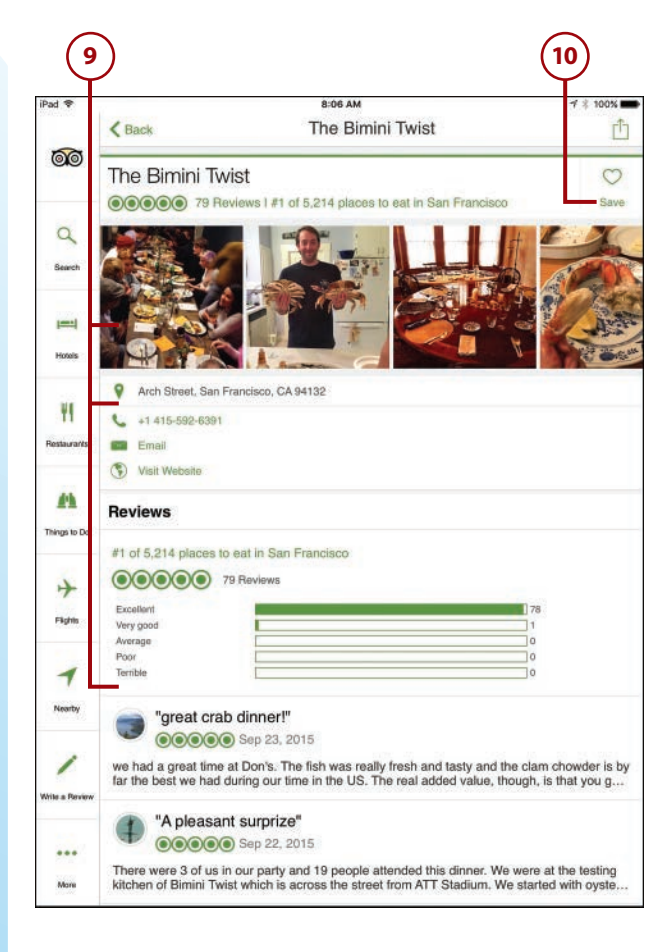

## Getting a Ride Using the Uber App

You can now use your iPad to get from one place to another, including from the airport to a destination or home. Uber has become a transportation phenomenon. Now, with a few taps, you can request a ride, type in the car of your choice (similar to a cab service but with more options), watch as your driver arrives in minutes, pay with your mobile device, and usually save money. Note: You will need to either be in an area that has wireless capability or have an iPad that works on cellular.

As we are writing this, Uber is located primarily in major cities, but we fully expect that this service will expand quickly.

- 1 Open the App Store by tapping its icon on your home screen, and then type **Uber** in the Search field in the upper-right corner.
- 2 To locate Uber in the App Store, you first need to change the type of apps from iPad Only to iPhone Only at the top of the search results screen. When you see the Uber app in the search results, tap it. You can use the options on this screen to review the details about this app as well as read reviews from other users.
- 3 Tap Get when you are ready to download and install it, and then tap Open.

#### Using iPhone Apps on iPad

Even though some apps are listed as "iPhone Only," they will work just fine on the iPad. The app was developed for the size of the iPhone screen, so it will appear smaller on your iPad. You can tap the 2x button to make an iPhone app larger to fill your iPad screen. Regardless of the size of the app, it works the same on either device.

> ) Tap Register to create an account, or tap Sign In if you already have an Uber account.

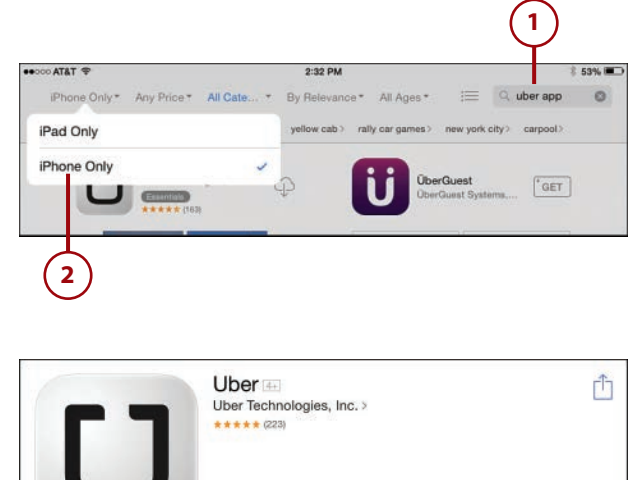

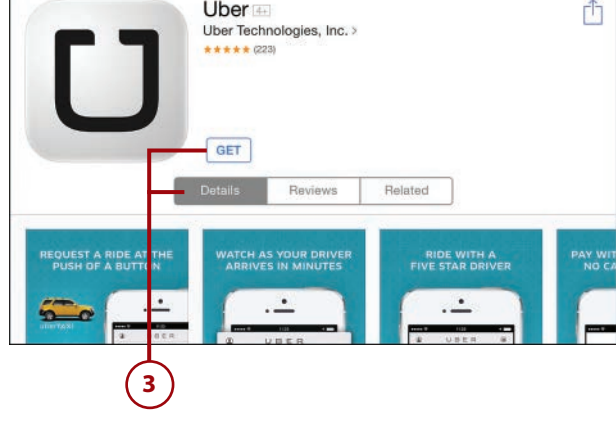

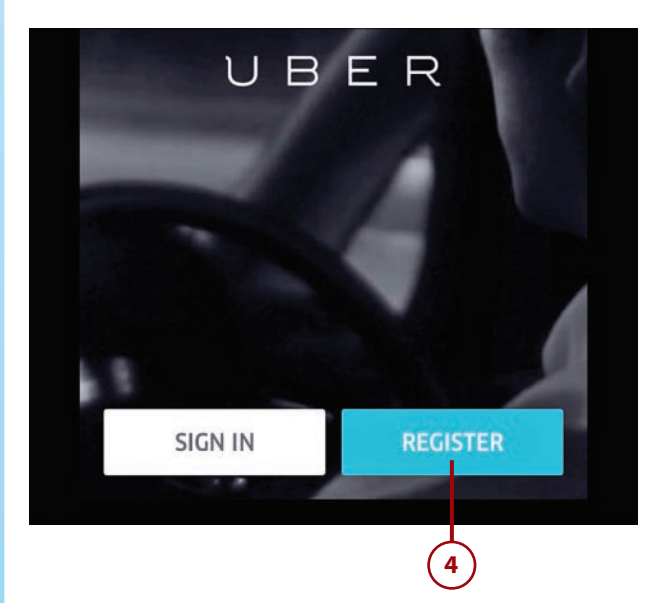

- 5 You can create an account by completing your email address, adding your mobile phone number, and creating a password. As noted, Uber will use this information to send you ride confirmations and receipts. Tap Next in the upper-right corner.
- 6 Create a profile with your name and photo to help the driver identify you at pickup. Type your name in the fields, and then tap the picture button to add a photo of yourself for the driver to see. You can take a new photo or choose one from your photo library. When finished, tap Next.
- 7 Now you can enter arrangements for making payment for your ride. This can be done using a credit card or via PayPal (a secure way to make payment on the internet). I chose to use my PayPal account.

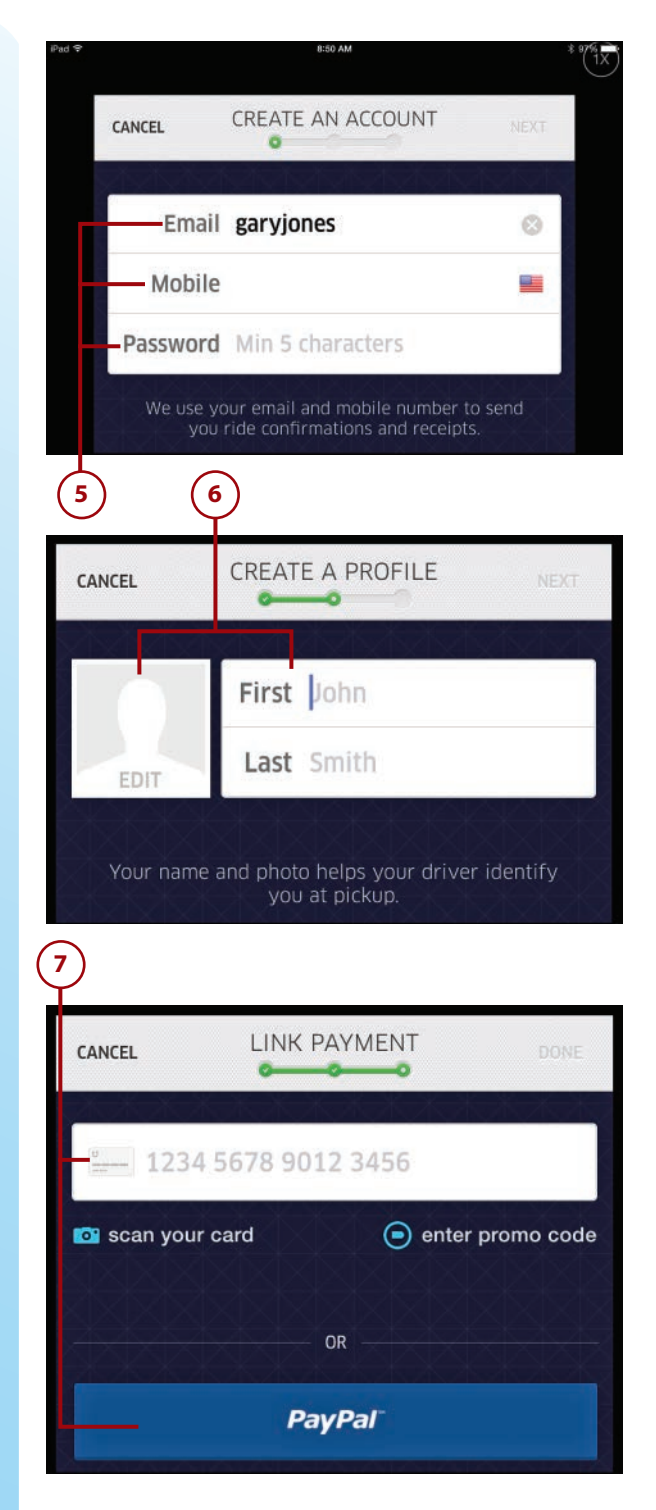

- 8 After you have decided your method of payment, Uber asks that you approve future payments using your chosen account. Tap Agree to continue.
- If you have not already done so, Uber will ask that you turn on Location Services. This enables Uber to use your built-in GPS to determine your location as you use its service.

#### **Location Services Settings**

Locations Services is turned on using the Settings app. Tap the Settings app icon on your Home screen. Tap Privacy on the left side. Tap Location Services on the right side. If Location Services is turned off, slide the switch to on (green). Look in the list below Location Services and locate Uber. Turn on Location Services by sliding the switch to on (green). You can turn this on or off anytime by coming back to these settings.

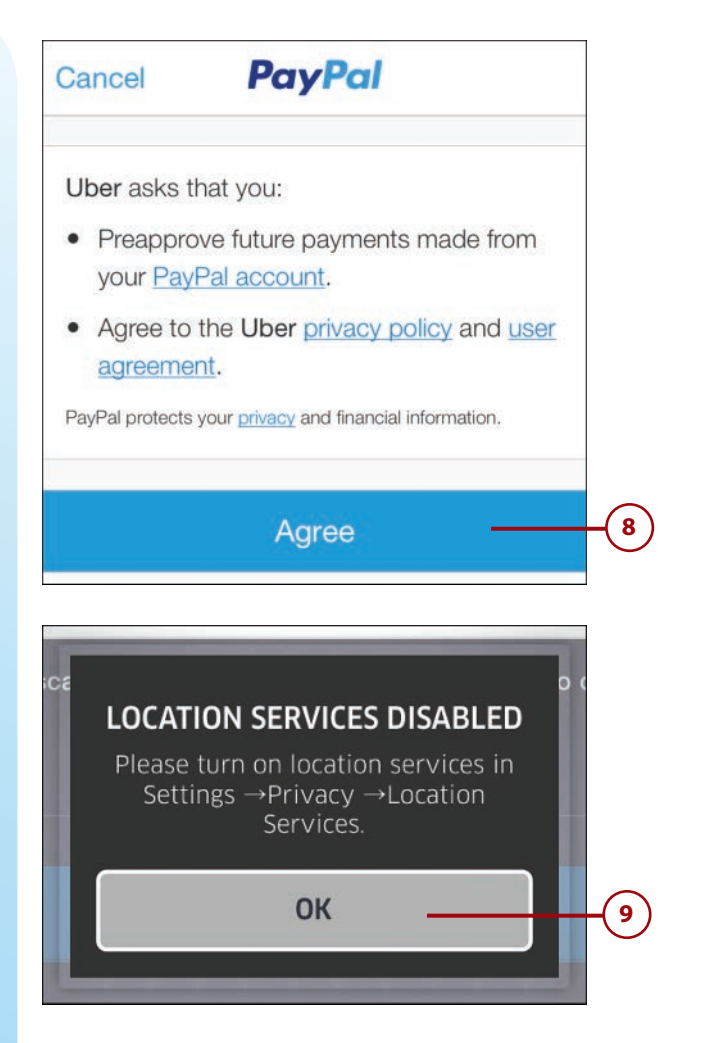

- 10 Uber sends you a text you are required to answer by responding "GO." You are asked to allow Push Notifications so that Uber can send you messages concerning your ride(s).
- Using your iPad's GPS, Uber shows your location on a map and gives you the opportunity to set pickup location.
- 12 You need to decide what type of vehicle you want to pick you up. The choices range from uberX, the cheapest option (a common car), to an SUV, the most expensive option. Not all locations have the same car options. In some larger cities, Taxi is an Uber option as well.

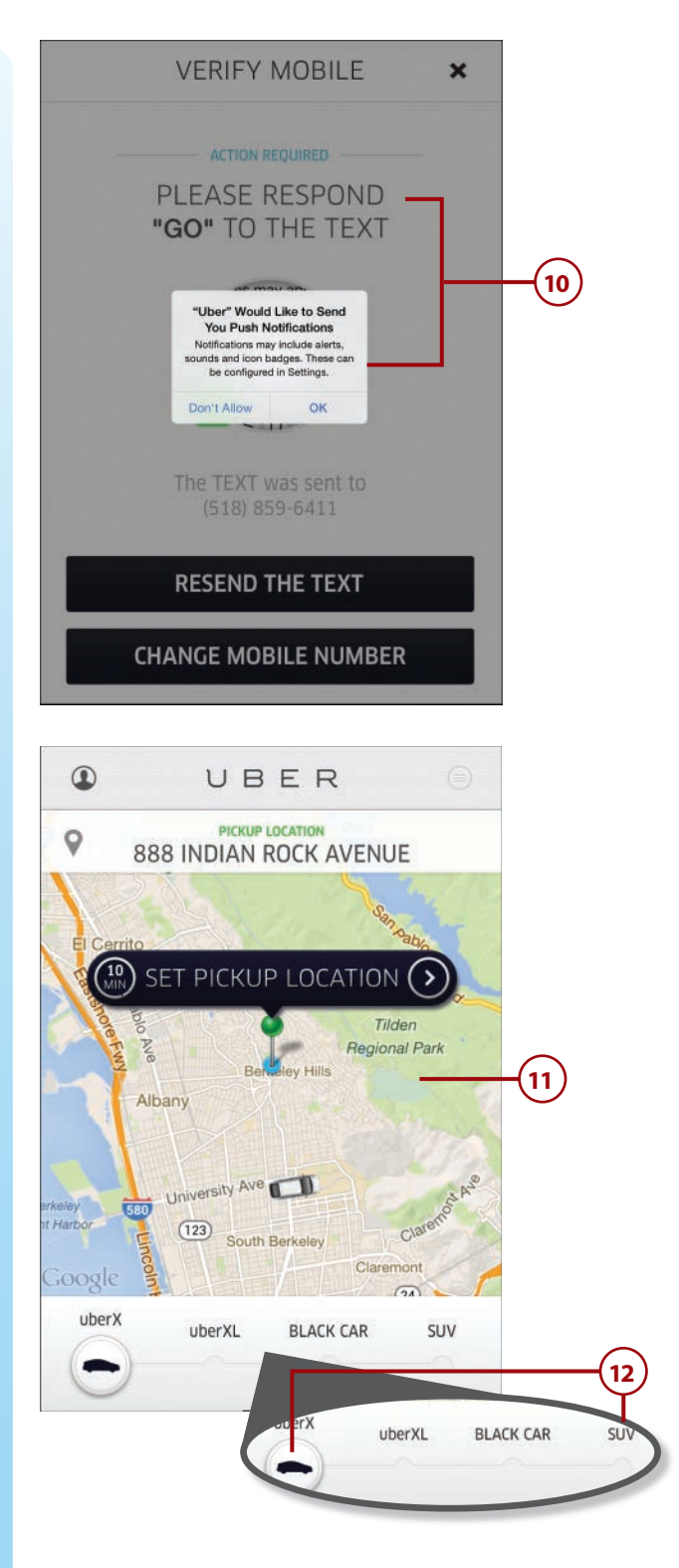

- I tapped uberX, and the next page confirms my predetermined payment option. Tap Change to choose another type of payment.
- 14) Tap Fare Quote for details on your fare with this car.
- 15) The approximate pickup time is also indicated.
- I tapped Fare Quote and entered San Francisco International Airport as my destination. The estimated quote for my uberX car to take me to the airport is between \$49 and \$63.
- You'll see a note that some variability in the fare as a result of traffic, weather, and other factors is possible. Tap the X in the upper-right corner to return to the Confirmation page.
- 18 Tap Request uberX to complete the pickup request. You receive a confirmation of the request and an approximate time your car will arrive. Additionally, you are given the name, photo, and phone number of the person who is picking you up.

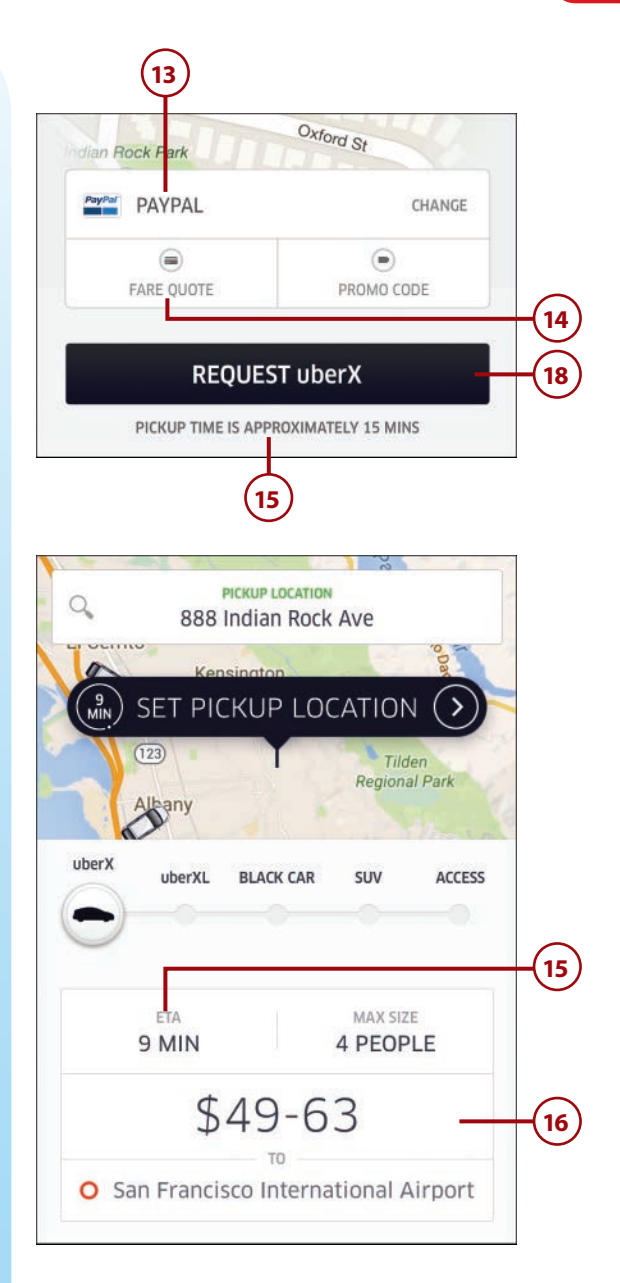

# >>>Go Further MORE USEFUL TRAVEL APPS

There are many more apps for travel that we cannot cover in this book, so here's a list of some others to check out the next time you get ready to take a trip.

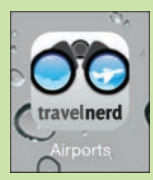

 Airports by Travel Nerd—This offers a great deal of information on more than 50 airports worldwide, including maps, airlines by terminal, shops and restaurants, ground transportation, and information you need to have before taking off and landing.

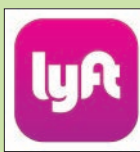

• Lyft—Try Lyft for a friendly, affordable ride whenever you need one.

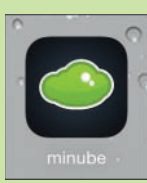

• **Minube**—This provides a user-generated travel guide that provides plenty of insight into places you may be traveling.

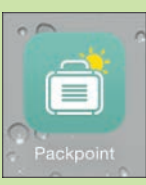

• **PackPoint Packing List Travel Companion**—This app analyzes the weather in the region you are traveling and helps you pack accordingly.

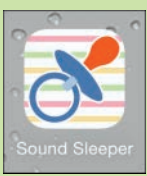

• **Sound Sleeper**—Having trouble sleeping due to unfamiliar sounds while you are traveling (or have a grandchild that's having a hard time getting to sleep)? This app offers 14 soothings sounds, from a car ride to the ocean to rain, that can be played to help you fall into restful sleep.

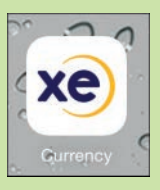

• **XE Currency Converter**—This app helps you to determine the value of currency in a foreign country.

This page intentionally left blank

# Index

## **Symbols**

24-Hour Time switch, 518500+ Drink and Cocktail Recipes app, 336

# (pound sign), 345

## A

AARP app, 272-274, 465 AARP travel website, 274 About settings, 60 accessibility, 58-59 Access Within Apps, 61 accommodations finding *Airbnb app, 275-281 Kayak app, 289-292* home exchanges, 285-288 accounts, creating Amazon accounts, 475 email accounts, 186-188 ESPN accounts, 424 Netflix accounts, 387

Shutterfly accounts, 356 Skype accounts, 353 YouTube accounts, 364 Add Account option (Mail Settings), 186-188 Add a Fingerprint command, 49 Add Bookmark command (Safari), 168 Add Calendar command (Calendars), 146 Add List option (Reminders), 154 Add Songs button (Music), 93 Add to Existing Contact command (Mail), 190 Add to Home Screen option (Safari), 173 Add to Reading List option (Safari), 174 AE/AF Lock, 211 Afterlight, 216 AIM, 367 Airbnb app, 275-281 AirDrop, 37, 80-81 enabling, 80 sharing photos with, 226

AirPlay, 37 accessing, 109-110 viewing photos on Apple TV, 226 Airports by Travel Nerd, 312 air travel, booking Kayak app, 289-292 SeatGuru app, 295-298 Alarm button (Clock), 155 alarms deleting, 156 editing, 156 setting, 155-157 albums creating, 232-233, 357-358 overview, 230 Recently Added album, 233 Recently Deleted album, 233 viewing, 230-231 alerts, 267 alert sounds, 43-45 setting, 140 Allow Photo Access option (Shutterfly), 356 All Recipes app, 335 Always Bcc Myself option (Mail), 201 Amazon app, 474-478 Amazon Instant Video app, 106 Ancestry app, 468-473 app folders, creating, 245-247 Apple IDs, 68-69, 426 Apple iPad Smart Cover, 7 Apple Music, 76 cancelling, 101 overview, 100 playing music via, 102-104 signing up for, 101 Apple password, resetting, 68 Apple TV, 226

apps, 239. See also specific apps (for example, Mail) app folders, 245-247 arranging on Home screen, 244-245 contacting developers of, 259 deleting, 244, 250 downloading, 241, 410 finding in App Store, 255-256 free versus paid, 243, 449 fremium apps, 243 grouping in folders, 245-247 help, 257-258 in-app purchases, 243 iPhone/iPod touch apps, 256-257 monitoring app storage information, 260-262 battery usage, 262-263 information sharing permissions, 265 location usage, 263-264 notification settings, 266-268 opening, 392 paid apps, 243 purchasing, 239-243 quitting, 249-250 recommended apps, 256 redownloading, 243 reviewing, 259 searching Google for, 256 sharing with family, 259 switching between, 248 syncing, 67-71, 79 viewing currently running apps, 248 viewing multiple apps Picture-in-Picture, 254-255 Slide Over, 250-252 Split View, 252-253 app screens, 14 App Store, 239 finding apps in, 255-256 purchasing apps from, 239-243 App Support button, 258

browser

articles, viewing with Safari Reader, 167 Ask Before Deleting option (Mail), 200 asking Siri guestions, 30-31 Ask to Join Networks option, 61 auctions, eBay, 483-485 audio. See sound Auto-Capitalization, 52 Auto-Correction, 52 AutoFill, 178-183 filling out web forms with, 181-182 security, 180-181 setting up, 179-181 troubleshooting, 183 Auto-Lock setting, 46 automatic downloads, 59-60, 241 Auto-Night Theme switch (iBooks), 122 Auto Trader, 480 Auto Upload (Shutterfly), 357

## В

backing up data, 74. *See also* syncing Back Up Now button, 74 Badge App Icon, 267 bandwidth usage with iTunes Radio, 114 Banners, 267 Battery Usage settings, 262-263 bidding on eBay, 483-485 Blackjack, 406 blip.tv, 106 Blocked option (Messages), 203 blocking users in Messages, 203-204 Block this Caller option (Messages), 204 boards (Pinterest), 495 booking accommodations Airbnb app, 275-281 Kayak, 289-292 flights Kayak app, 289-292 SeatGuru app, 295-298 bookmarks iBooks, 125 Safari, 168-170 creating, 168-170 deleting, 172 Home screen bookmarks, 173 syncing, 172 Bookmarks button (iBooks), 125 books buying from iBooks, 117-119 from other sellers, 118 deleting, 128 finding, 120 free, 131 in iCloud, 126 organizing in iBooks, 125-128 reading in iBooks, 381 bookmarks, 125 highlights, 123-124 notes, 123-124 reading aids, 121-122 viewing books, 120-121 reading in Kindle app, 129-130 reading with Google Play Books app, 131 reading with Nook app, 131 syncing, 79-80 Brain Training Calibration (Fit Brains Trainer), 437 brain training with Fit Brains Trainer, 435-439 brightness settings, 58-59, 121 browser. See Safari

INDEX browsing

browsing photos, 221-224 to URLs, 160-163 Buy App button (App Store), 242 buying. *See* purchasing Buy It Now (eBay for iPad), 485

## C

calculator apps, Jumbo Calculator, 502 Calendar app calendars creating, 145-147 default calendar, 147 deleting, 147 sharina, 147 Day view, 141-142 default calendar, 147 events creating, 139-140 deletina, 140 Month view, 144-145 Week view, 143 syncing with iCloud, 67-71 Year view, 142 calls muting, 351 video calls, 347 FaceTime, 348-354 Skype, 352-354 Camera, 209 AE/AF Lock, 211 Camera Roll, 211 editing photos, 212-216 focus and exposure area, 211 modes, 210 panoramic photos, 216-218 photos editing, 212-219 panoramic photos, 216-219

sharing, 226-230 taking, 209-212 viewing, 225-226 Camera+, 216 Camera Roll, 211 Cancel button (Mail), 195 canceling Apple Music, 101 capitalizing words, 19 capturing screen, 235 cars (Uber), requesting, 306-311 Catalog Spree, 502 Cellular Data, turning on, 65-67 checking storage space, 60, 71 traffic with Waze, 497-501 version of iOS, 60 checklists, creating in notes, 150 Choose a New Wallpaper option, 40 City Papers app, 409-413 Classifieds, 480 classifieds apps Auto Trader, 480 Classifieds, 480 Craigslist for iPad, 479-483 Clock app, 155-157, 325 closing apps, 249 Control Center, 37 CNBC Real-Time for iPad app, 414-417 CNN App for iPad, 417-419 Collections button (iBooks), 120 Collections level (Photos), 222 collections of books, creating, 126-128 color themes (iBooks), 122 commercials (iTunes Radio), 114

communication. See also photo management apps AIM, 367 calls FaceTime, 348-354 muting, 351 Skype, 352-354 Dragon Dictation, 367 email, 185, 339-340 composing, 192-194 configuring how email is received, 197-198 deleting, 194-196 email accounts, 186-188 folders, 192 handing off, 193-194 images, 193 moving, 194-196 multiple inboxes, 191 previewing, 200 providers, 188 readina, 189-192 recovering deleted email, 195 searching, 196 sending, 192 settings, 200-202 signatures, 199-200 spam filters, 196 syncing with iCloud, 67-71 undeleting, 195 VIPs, 192 Facebook, 340-343 FaceTime, 347-354 Instagram, 344-347 Skype, 347, 352-354 Twitter, 368 YouTube, 363-367 Compose button Mail, 192 Notes, 148

composina email, 192-194 text messages, 204-207 connections. See networks contacting app developers, 259 Contacts adding, 133-136 composing email to, 138 copying, 137 editing, 138 in iCloud, 133 nicknames, 136 searching for, 136-137 sharing, 80-81, 138 syncing with iCloud, 67 VIPs, 192 Control Center, 9, 36-37 accessing, 61 Access Within Apps, 61 closing, 37 opening, 36-37 Copy command, 28 copying contacts, 137 copy and paste, 28-29 text, 28-29 copy protection (video), 108 Craigslist for iPad, 479-483 Create a New Apple ID option, 68 Create New Contact command (Mail), 190 credit cards, scanning, 176 Crop button (Camera), 213 cropping photos, 214 culinary resources, 315 8500+ Drink and Cocktail Recipes, 336 All Recipes, 335 Epicurious, 316-321 Escoffier Cook's Companion, 321-325

INDEX

culinary resources

Fooducate, 445-448 Foodgawker, 336 Harvest to Hand, 336 HealthvOut, 446 My Diet Diary, 446 Nutrition Menu, 446 Open Table, 328-331 Urban Spoon, 336 Yelp, 332-335 Zest, 336 currency converter app, 312 currently running apps, viewing, 248 customization, 39 alert sounds, 43-45 date/time, 51 display and brightness, 58-59 Do Not Disturb settings, 54-55 iBooks display, 121-122 keyboard settings, 52-54 parental restrictions, 56-57 password protection, 45-48 side switch functionality, 50 Touch ID, 49-50 wallpaper, 40-43 custom ringtones, 45 CVS Pharmacy app, 458-460

## D

Data Roaming, 67 Date & Time settings, 51 Day view (Calendar), 141-142 Deals of the Day (Amazon), 477 Default Account option (Mail), 201 default calendar, 147 Define button (iBooks), 123 deleting apps, 244, 250 bookmarks (Safari), 172 books, 128 calendars, 147 clock alarms, 156 email, 194-196 events, 140 photos, 213 reminders, 154 dictation, 25-27, 367 diet apps. See fitness apps dining reservations, making with Open Table, 328-331 directions, getting with Maps app, 292-294 dismissing notifications, 35 Display & Brightness settings, 58-59 display settings, 58-59 Dock command, 22 documents sharing with AirDrop, 80-81 syncing with iCloud, 67-71 Done button Contacts, 135 Reminders, 154 Do Not Disturb mode, 37, 54-55 downloads apps, 241, 410 automatic downloads, 59-60, 241 movies from iTunes, 381-383 dragging, 11 Dragon Dictation, 367 Drippler app, 419-423 DVDs, importing, 107 Dvorak keyboard, 52 Dynamic wallpapers, 41

## Ε

eBay for iPad, 483-485 **Fdit button** Camera, 213 Clock, 155 email, 185, 339-340 composing, 192-194 configuring how email is received, 197-198 deleting, 194-196 email accounts, 186-188 folders, 192 handing off, 193-194 images, 193 moving, 194-196 multiple inboxes, 191 previewing, 200 providers, 188 reading, 189-192 recovering deleted email, 195 searching, 196 sending, 192 settings, 200-202 signatures, 199-200 spam filters, 196 syncing with iCloud, 67-71 undeleting, 195 VIPs, 192 Enable LTE option, 65 Enable Restrictions option, 56 enabling. See customization; setting up encyclopedia apps, Wikipedia Mobile, 502 Ends field (Calendar), 139 Enhance button (Camera), 213 enhancing photos, 213 enlarging text, 58 entertainment apps, 371 Blackjack, 406 Fandango, 372-375

iBooks, 381 IMDb, 406 iTunes plavina music, 384 renting movies, 381-383 Netflix, 386-390 NPR (National Public Radio) for iPad, 384-386 Pandora Radio, 390-394 Pinterest, 406 Podcasts, 394-401 Seat Geek, 401-405 Solitaire, 376-378 Stitcher, 406 TED, 398-401 Words with Friends, 379-380 Yesterday USA, 406 Entire Music Library option (iTunes), 74 Epicurious, 316-321 Erase Data feature, 47 Escoffier Cook's Companion, 321-325 ESPN ScoreCenter app, 423-425 events (Calendar) creating, 139-140 deleting, 140 event tickets, purchasing with Seat Geek, 401-405 exchanging homes, 285-288 exercise apps. See fitness apps extensions (Safari), 183

## F

Facebook, 226, 340-343 FaceTime, 347-352 family, communicating with. *See* communication; social media apps FamilySearch - Tree, 469

INDEX

Family Sharing, 97-100, 259 family tree, tracing with Ancestry app, 468-473 Fandango app, 372-375 farmer's markets, finding with Harvest to Hand, 336 **Favorites** Camera, 213 Safari, 168-170 Featured podcasts (Podcasts), 104 fetch delivery, 197-198 Fetch New Data setting (Mail), 197-198 files iCloud Drive files accessing, 83-85 opening, 85 PDFs, adding to iBook library, 118 filling in web forms AutoFill, 178-183 filling out web forms with, 181-182 security, 180-181 setting up, 179-181 troubleshooting, 183 manually, 177-178 filters (photo), 215, 218-219 financial news, CNBC Real-Time for iPad, 414-417 finding. See searches Find My iPad, 71 fingerprints, adding to Touch ID, 49-50 Fit Brains Trainer, 435-439 fitness apps AARP, 465 CVS Pharmacy, 458-460 Fit Brains Trainer, 435-439 FitStar, 439-445 Fooducate, 445-448 HealthyOut, 446

Map My Walk, 449-452 MedCoach Medication Reminder, 452-457 My Diet Diary, 446 Nutrition Menu, 446 Pill Alert, 454 Pill Reminder, 454 Walkmeter GPS Pedometer, 450 WebMD for iPad, 461-465 FitStar, 439-445 flicking, 11 Flickr, 354, 359-362 flights, booking Kayak app, 289-292 SeatGuru app, 295-298 focus and exposure area (Camera), 211 folders app folders, 245-247 email folders, 192 fonts iBooks, 122 Kindle, 130 Foodgawker, 336 food-related resources, 315 8500+ Drink and Cocktail Recipes, 336 All Recipes, 335 Epicurious, 316-321 Escoffier Cook's Companion, 321-325 Fooducate, 445-448 Foodgawker, 336 Harvest to Hand, 336 HealthyOut, 446 My Diet Diary, 446 Nutrition Menu, 446 Open Table, 328-331 Urban Spoon, 336 Yelp, 332-335 Zest, 336 Fooducate app, 445-448

HDR (High Dynamic Range Imaging)

force closing apps, 249 foreign languages, translating, 298-302 Forgot Apple ID or Password option, 68 forgotten passcodes, 48 four-finger gestures, 12 Foursquare app, 282-285 Fragment Prismatic Effects, 216 free apps, 243, 449 fremium apps, 243 friends, communicating with. *See* communication; social media apps Fuelzee, 486

## G

gadgets, iDevices® Kitchen Thermometer, 488-493 games, 375 Blackjack, 406 Solitaire, 376-378 Words with Friends, 379-380 Gas Buddy, 486-488 genealogy apps Ancestry, 468-473 FamilySearch - Tree, 469 MyHeritage, 469 RootsMagic, 469 **General Settings** About settings, 60 Auto-Lock, 46 Date & Time, 51 Handoff, 193 Keyboard, 52-54 Language & Region, 26 Lock Rotation, 50 Lock/Unlock, 61 Mute, 50 Reset, 61 Restrictions, 56-57, 410

Siri, 29 Spotlight Search, 61 Storage & iCloud Usage Battery Usage, 262-263 Manage Storage option, 260-262 generations of iPads. 3 identifying your iPad, 4 iOS 9, 5 Geofence, 264 gestures dragging, 11 flicking, 11 four-finger gestures, 12 pinching, 10 pulling down and releasing, 11 shaking, 10 switching between apps, 248 tapping, 10 touching, 10 Get Sample button (iBooks), 119 Google searches, 256 Google Play Books app, 131 **GPS** pedometers Map My Walk app, 449-452 Walkmeter GPS Pedometer, 450 grouping apps in folders, 245-247 Groupon, 502

### Н

Handbrake, 107 Handoff, 82, 193-194 Hangouts, 368 Harvest to Hand app, 336 hashtags, 345 HD (high definition), 108 HDR button (Camera), 211 HDR (High Dynamic Range Imaging), 211 INDEX

health apps AARP, 465 CVS Pharmacy, 458-460 Fit Brains Trainer, 435-439 FitStar, 439-445 Fooducate, 445-448 HealthvOut, 446 Magnifying Glass with Light, 465 Map My Walk, 449-452 MedCoach Medication Reminder, 452-457 My Diet Diary, 446 Nutrition Menu, 446 Pill Alert, 454 Pill Reminder, 454 Walkmeter GPS Pedometer, 450 WebMD for iPad, 461-465 HealthyOut app, 446 help app help, 257-258 AutoFill, 183 Hey Siri feature, 32 high definition (HD), 108 High Dynamic Range Imaging (HDR), 211 Highlight button (iBooks), 123 highlighting books, 123-124 History (Safari), 170-171 Home button, 6 home exchanges, 285-288 Home screen arranging apps on, 244-245 bookmarks, 173 overview, 13-14 searching from, 14-16 Home Sharing, 110-111 home videos, 107 horizontal orientation, 212

iBooks, 381 bookmarks, 125 buying books, 117-119 customizing display, 121 deleting books, 128 opening PDFs in, 118 organizing books, 125-128 reading books bookmarks, 125 highlights, 123-124 notes, 123-124 readina aids, 121-122 viewing and turning pages, 120-121 iCloud, 71 backing up to, 74 contacts, 133 iCloud Drive app, 86 iCloud Drive files accessing, 83-85 opening, 85 Family Sharing, 97-100 notes, 149 Photo Library, 220 Photo Sharing, 221, 226 purchased books, 126 reminders, 155 signing in, 68 syncing with, 67-71 ID (Apple), 426 identifying iPad versions, 4 iDevices<sup>®</sup> Connected app, 489-493 iDevices® Kitchen Thermometer, 488-493 images adding to email messages, 193 to email signatures, 199 to text messages, 205

photos. See photos setting as wallpaper, 40-43 IMDb app, 406 iMessage, turning on, 202 importing DVDs, 107 in-app purchases, 243 inboxes, multiple, 191 information sharing permissions, viewing, 265 Instagram, 344-347 installing Safari extensions, 183 instant messaging AIM, 367 Messages app blocking users, 203-204 sending/receiving text messages, 204-207 setting up, 202 interface elements. See also Siri Control Center, 36-37 copy and paste, 28 dictating text, 25 editing text, 27 menus, 18 notifications dismissing, 35 Notifications Center, 32-35 on-screen keyboard, 19 keyboard as trackpad, 29 keyboard modes, 19-24 keyboard shortcut bar, 22-24 splitting, 21 undocking, 21 tab bars, 18 toolbars, 17 Internet connections Cellular Data, 65-67 Data Roaming, 67 Wi-Fi network connections, 63-65

Intervac Home Exchange app, 286-288 iOS 9, 5 iPad Pro Smart Keyboard, 7 iPhone apps, 256-257, 275, 307 iPod touch apps, 256-257 iThermometer, 488-493 iTunes. See also Apple Music Apple Music, 76 Family Sharing, 97-100 Home Sharing, 110-111 iTunes Match, 76, 92 iTunes Radio, 384 bandwidth, 114 commercials, 114 listening to, 111-113 playing music, 384 purchasing media from, 94-97 Radio, 384 renting movies, 381-383 syncing with, 72-76, 96 Apple Music, 76 capabilities, 78-80 iTunes Match, 76 manual syncing, 76 music svncina, 74-75 photo syncing, 76-78 syncing options, 73-74 types of data that can be synced, 78-80

## J

jogging with Map My Walk app, 449-452 Join Apple Music setting, 101 Jumbo Calculator, 502
# K

Kayak app, 289-292 keyboard dictation, 25-27 Dvorak keyboard, 52 keyboard as trackpad, 29 keyboard modes, 19-20 keyboard shortcut bar, 22-24 predictive text, 24-25 OWERTY keyboard, 52 third-party keyboards, 54 settings, 52-54 splitting, 21 undocking, 21 Keyboard Clicks setting, 44 Keyboards button, 52 keyboard shortcut bar, 22-24 Kindle app, 129-130 Kitchen Thermometer, 488-493

Label option (Clock), 156 Language & Region settings, 26 languages, translating, 298-302 libraries iBooks library, 118, 121 iCloud Photo Library, 220 Library button (iBooks), 121 listening to music AirPlay, 109-110 Apple Music, 102-104 Home Sharing, 110-111 iTunes, 384 *iTunes Radio*, 111-113 Music app, 89-92 NPR (National Public Radio) for IPad, 384-386

Pandora Radio, 390-394 plavlists, 92-94 Siri, 92 third-party apps, 92 to podcasts, 104-105, 394-397 to TED Talks, 398-401 lists, Recents list, 248 Load Remote Images option (Mail), 201 location information in photos, 224 locations, finding, 292-294 Location Services, 264, 283, 292, 309, 498 location usage, viewing, 263-264 locking orientation, 37 Lock Rotation, 50 Lock screen, 13 Lock Sounds setting, 44 Lock/Unlock settings, 61 LTE, enabling, 65-67 Lyft, finding rides, 312

### Μ

Maglight app, 502 magnifying glass app, 502 Magnifying Glass with Light app, 465 Mail app, 185 composing email, 192-194 configuring how email is received, 197-198 creating folders, 192 creating signatures, 199-200 deleting email, 194-196 email settings, 200-202 handing off email, 193-194 keyboard shortcut bar, 23 moving email, 194-196 multiple inboxes, 191 reading email, 189-192

Multi-Pass

recovering deleted email, 195 searching email, 196 setting up email accounts, 186-188 spam filters, 196 VIPs, 192 Manage Storage setting, 260-262 Manually Manage Music and Videos option, 73,76 Manual setting (Mail), 197-198 Map My Walk, 449 MapQuest, 497 Maps app, 292-294 MedCoach Medication Reminder, 452-457 medical apps. See health apps Medication Reminder app, 452-457 medications medication-reminder apps MedCoach Medication Reminder. 452-457 Pill Alert, 454 Pill Reminder, 454 refilling with pharmacy apps, 458-460 menus, 18 Merge command, 21 messages. See email; text messages Messages app blocking users, 203-204 sending/receiving text messages, 204-207 setting up, 202 microphone button, 25 Minube, 312 mirroring iPad screen, 110 model number, finding, 61 models of iPad, 4

modes

Camera, 210

keyboard modes, 19-20

Moments (Camera), 224, 225 monitoring apps app storage information, 260-262 battery usage, 262-263 information sharing permissions, 265 location usage, 263-264 notification settings, 266-268 Month view (Calendar), 144-145 More button (Messages), 206 The Moth, 396 Move button iBooks, 119 Mail, 194 movement detection, 9 movies buying versus renting, 108 Family Sharing, 97-100 finding movie information with IMDb, 406 HD Versus SD, 108 movie tickets, buying, 372-375 movie times, finding, 372-375 playing AirPlay, 109-110 iTunes movie rental, 381-383 Netflix app, 386-390 third-party apps, 106 Videos app, 106-108 purchasing from iTunes, 94-97 from other online stores, 94 renting on iTunes, 381-383 sharing Family Sharing, 97-100 Home Sharing, 110-111 syncing, 79 moving between apps, 248 email, 194-196 Multi-Pass, 108

INDEX

multiple apps, viewing Picture-in-Picture, 254-255 Slide Over, 250-252 Split View, 252-253 multiple email inboxes, 191 multitasking Picture-in-Picture, 254-255 Slide Over, 250-252 Split View, 252-253 music Apple Music, 76 cancelling, 101 overview, 100 playing music via, 102-104 signing up for, 101 buvina from iTunes, 94-97 from other online stores, 94 playback controls, 36-37 playing AirPlay, 109-110 Apple Music, 102-104 Control Center music playback controls, 36-37 Home Sharing, 110-111 iTunes, 384 iTunes Match, 92 iTunes Radio, 111-113 Music app, 89-92 NPR (National Public Radio) for IPad, 384-386 Pandora Radio, 390-394 playlists, 92-94 Siri, 92 third-party apps, 92 playlists, 92-94 sharing Family Sharing, 97-100 Home Sharing, 110-111 syncing with iTunes, 74-75

Music app. *See also* Apple Music creating playlists, 92-94 playing music, 89-92 mute switch, 9, 37, 50, 351 My Books (iBooks), 126 My Diet Diary, 446 MyHeritage, 469 My Info (AutoFill), 179 My Music (Music), 90 My Podcasts (Podcasts), 104 My Radar, 425-428

### Ν

Names and Passwords switch (AutoFill), 179 National Public Radio (NPR) for iPad, 384-386 Netflix app, 106, 386-390 networks Cellular Data, 65-67 Data Roaming, 67 syncing manually, 76 syncing with iCloud, 67-71 syncing with iTunes, 73 capabilities, 78-80 iTunes Match. 76 music, 74 photos, 76-78 Wi-Fi network connections Ask to Join Networks option, 61 security, 65 setting up, 63-65 New Collection button (iBooks), 126 New Contact form, 134 Newmark, Craig, 479 New Message button (Messages), 204

news, reading City Papers, 409-413 CNBC Real-Time for iPad, 414-417 CNN App for iPad, 417-419 Drippler app, 419-423 ESPN SportsCenter, 423-425 Yahoo! Tech, 431-432 News Feed (Facebook), 342 nicknames, adding to contacts, 136 None alert style, 267 Nook app, 131 Note button (iBooks), 124 notes adding photos/sketches to, 151-152 adding to books, 123-124 checklists in, 150 compared to reminders, 150 creating, 147-152 syncing through iCloud, 149 taking, 148-149 Notes app, 147-152 adding photos/sketches to notes, 151-152 creating checklists in notes, 150 creating notes, 148-149 limitations of, 149 notes versus reminders, 150 syncing through iCloud, 149 notifications dismissing, 35 modifying, 266-268 Notifications Center, 32-35 Push Notifications, 436 Notifications Center, 32-35 NPR (National Public Radio) for iPad, 384-386 nutrition apps. See food-related apps; health apps Nutrition Menu, 446

## 0

On/Off (Wake/Sleep) button, 7 on-screen keyboard, 19 dictation, 25 keyboard as trackpad, 29 keyboard modes, 19-20 keyboard shortcut bar, 22-24 predictive text, 24-25 splitting, 21 undocking, 21 opening apps, 392 Control Center, 36-37 iCloud Drive files, 85 Notifications Center, 33-35 PDFs in iBooks, 118 Opening eBay shopping page (eBay for iPad), 484 Open in iBooks option, 118 Open in New Tab option (Safari), 165 Open iTunes When This iPad Is Connected option, 73 Open Table app, 328-331 organizing apps arranging apps on Home screen, 244-245 creating app folders, 245-247 books in iBooks, 125-128 orientation, 107 detection, 9 in iBooks, 122 orientation lock, 9, 37

### Ρ

PackPoint Packing List Travel Companion, 312 paid apps, 243 Pandora Radio, 92, 390-394 Pano mode (Camera), 210, 216-219 panoramic photos, 216-218 parental guidance (Family Sharing), 100 parental restrictions, 56-57 passcodes forgotten passcodes, 48 setting, 45-48, 180 password protection, 45-48 passcodes, 45-48, 180 Apple passwords, 68, 426 pasting text, 28-29 PDFs, opening in iBooks, 118 pedometer apps Map My Walk app, 449-452 Walkmeter GPS Pedometer, 450 permissions, information sharing permissions, 265 Perspective Zoom, 42 pharmacy apps, 458-460 Photo Booth, 218-219 Photo button (Notes), 151 Photo Library, 220 photo management apps, 354 Flickr, 359-362 Instagram, 344-347 Shutterfly, 355-358 Photo mode (Camera), 210 photos adding to contacts, 135 to notes, 151-152

albums creating, 232-233 overview, 230 Recently Added album, 233 Recently Deleted album, 233 viewing, 230-231 browsing, 221-224 cropping, 214 deleting, 213 editing Camera app, 212-216 Instagram, 346 Photo Booth, 218-219 enhancing, 213 filtering, 215, 218-219 High Dynamic Range Imaging, 211 location information, 224 marking as favorite, 213 panoramic photos, 216-218 photo sources, 220-221 rotating, 214, 226 screen captures, 235 setting as wallpaper, 40-43 sharing, 213, 226-230 Facebook, 340-343 Flickr, 354, 359-362 Instagram, 344-347 Shutterfly, 354-358 sharing with AirDrop, 80-81 slideshows, 234 creating, 233-234 sharing, 236 stopping, 234 syncing, 76-80, 220 taking Camera app, 209-212 Photo Booth app, 218-219 viewing, 225-226 zooming, 214, 226

Photos app albums creating, 232-233 overview, 230 viewing, 230-231 photos, 226 browsing, 221-224 photo sources, 220-221 screen captures, 235 slideshows creating, 233-234 sharing, 236 stopping, 234 Photo Sharing, 221 Photo Stream, 220 Picture-in-Picture, 254-255 Pill Alert app, 454 Pill Reminder app, 454 pinching, 10 Pinterest, 406, 493-496 Place Bid option (eBay for iPad), 485 placing calls FaceTime calls, 348-354 Skype calls, 352-354 Play button (Podcasts), 105 playing games Solitaire, 376-378 Words with Friends, 379-380 music AirPlay, 109-110 Apple Music, 102-104 Control Center music playback controls, 36-37 Home Sharing, 110-111 iTunes, 384 iTunes Match, 92 iTunes Radio, 111-113 Music app, 89-92

NPR (National Public Radio) for iPad, 384-386 Pandora Radio, 390-394 playlists, 92-94 Siri, 92 third-party apps, 92 podcasts, 104-105 Podcasts app, 394-397 Stitcher app, 406 TED Talks, 398-401 video AirPlay, 109-110 iTunes movie rental, 381-383 Netflix app, 386-390 Picture-in-Picture, 254-255 third-party apps, 106 Videos app, 106-108 YouTube videos, 363-367 playlists, 92-94 Playlists button (Music), 93 podcasts listening to, 104-105 Podcast app, 394-397 Stitcher, 406 The Moth, 396 subscribing to, 104-105 syncing, 79 TED app, 398-401 This American Life, 396 Podcasts app, 104-105, 394-397 posting to Facebook, 340-343 pound sign (#), 345 predictive text, 24-25, 53 prescriptions medication-reminder apps MedCoach Medication Reminder, 452-457 Pill Alert, 454 Pill Reminder, 454 refilling with pharmacy apps, 458-460 previewing email, 200

INDEX

Preview settings (Mail), 200 printing, 355-358, 482 privacy Flickr, 360 information sharing permissions, 265 Location Services, 264 Safari, 166 Vine, 347 private browsing (Safari), 166 processors, 5 public domain movies and videos, 106 Public Website option (Photos), 229 pulling down and releasing, 11 purchasing airline tickets, 289-292 apps, 239-243 books from iBooks, 117-119 from other sellers, 118 event tickets, 401-404 in-app purchases, 243 movies/TV shows from iTunes, 94-97, 381-383 from other online stores, 94 movie tickets, 372-375 music from iTunes, 94-97 from other online stores, 94 push delivery, 197-198 Push Notifications, 436

# Q

questioning Siri, 30-31 quitting apps, 6, 249 QWERTY keyboard, 52

# R

radio apps iTunes Radio, 111-114, 384 NPR (National Public Radio) for iPad, 384-386 Pandora Radio, 390-394 Yesterday USA, 406 Reader button (Safari), 167 reading books in iBooks, 120-125, 381 with Google Play Books app, 131 with Kindle app, 129-130 with Nook app, 131 email, 189-192 news City Papers, 409-413 CNBC Real-Time for iPad, 414-417 CNN App for iPad, 417-419 Drippler app, 419-423 ESPN SportsCenter, 423-425 Yahoo! Tech, 431-432 reading lists (Safari), 174-175 real estate apps Trulia, 502 Zillow, 502 receiving email, 197-202 text messages, 204-207 Recently Added album, 233 Recently Deleted album, 233 Recents list, 248 recipes, finding 8500+ Drink and Cocktail Recipes, 336 All Recipes, 335 Big Oven, 335 Epicurious, 316-321 Escoffier Cook's Companion, 321-325 Foodgawker, 336

Safari

521

Food Network, 336 Internet searches. 326-328 Zest, 336 recommended apps, 256 recovering deleted email, 195 Redeem button (Apple Store), 241 redeeming codes in App Store, 241 redownloading apps, 243 refilling prescriptions with pharmacy apps, 458-460 registering for Netflix accounts, 388 remembering medications MedCoach Medication Reminder, 452-457 Pill Alert app, 454 Pill Reminder app, 454 Reminders compared to notes, 150 setting, 152-155 syncing with iCloud, 155 renaming app folders, 246 renting movies, 108, 381-383 re-ordering Reminders, 154 Repeat Alerts, 268 Repeat button (Music), 90 Request Desktop Site option (Safari), 162 Require Passcode button, 47 reservations (restaurant), making with Open Table, 328-331 Reset settings, 61 resetting Apple password, 68 your iPad, 61 restaurants choosing Urban Spoon, 336 Yelp, 332-335

making reservations with Open Table, 328-331 Restrictions settings, 56-57, 410 Resume button (iBooks), 121 reviewing apps, 259 reviews Airbnb, 280-281 Urban Spoon, 336 Yelp, 332-335 Reviews (Podcasts), 105 rides, finding with Lyft, 312 Uber app, 306-311 rinatones custom ringtones, 45 syncing, 79 RootsMagic, 469 Rotate button (Camera), 214 rotating photos, 214, 226 running apps, viewing, 248

# S

Safari bookmarks, 168-170 creating, 168-170 deleting, 172 Home screen bookmarks, 173 syncing, 172 browsing to URLs, 160-163 extensions, 183 favorites, 168-170 History, 170-171 opening multiple pages, 165-166 overview, 159 private browsing, 166 reading lists, 174-175 Safari Reader, 167 searching, 160-163

viewing articles with Safari Reader, 167 viewing web pages, 163-164 web forms AutoFill, 178-183 filling in manually, 177-178 zooming in/out, 164 Sample button (iBooks), 119 Save button (Clock), 156 Saved Credit Cards (AutoFill), 180 Save Password option (AutoFill), 181 scams on Craigslist, 483 Scan Credit Card button, 176 scanning credit cards, 176 ScoreCenter app (ESPN), 423-425 Scrabble. See Words with Friends screen captures, 235 screens, 13-16 Scrolling View (iBooks), 122 SD (standard definition), 108 searches accommodations Airbnb app, 275-281 Kayak app, 289-292 Ancestry app, 468-473 apps, 255-256 books, 120-121, 130 contacts, 136-137 eBay, 484 email, 196 farmer's markets with Harvest to Hand, 336 from Home screen, 14-16 locations, 292-294 Mail, 196 model number, 61 Music, 91 Netflix, 389 Pinterest, 496

podcasts, 394-401, 406 recipes 8500+ Drink and Cocktail Recipes, 336 All Recipes, 335 Epicurious, 316-321 Escoffier Cook's Companion, 321-325 Foodgawker, 336 Internet searches, 326-328 Zest, 336 rides, 306-311 search suggestions, 15 Spotlight Search, 14-16, 61 web, 160-163 YouTube, 367 season passes (TV shows), 108 Seat Geek, 401-404 SeatGuru, 295-298 security AutoFill, 180-181 Auto-Lock setting, 46 parental restrictions, 56-57 password protection, 45-48 Touch ID, 49-50 Wi-Fi network connections, 65 wireless networks, 65 Send button (Mail), 192 sending email, 192-194 text messages, 204-207 Set Both option (wallpaper), 42 Set Home Screen, 42 Set Lock Screen, 42 Settings app AutoFill, 179-181 automatic downloads, 59-60 Cellular Data, 65-67 Display & Brightness, 58-59 Do Not Disturb, 54-55

FaceTime, 348 General Settings About settings, 60 Auto-Lock, 46 Battery Usage, 262-263 Data/Time, 51 Date & Time, 51 Handoff, 193 Keyboard, 52-54 Language & Region, 26 Lock Rotation, 50 Lock/Unlock, 61 Manage Storage, 260-262 Mute, 50 Reset, 61 Restrictions, 56-57, 410 Siri, 29 Spotlight Search, 61 iCloud, 68-71 Family Sharing, 97-100 iCloud Drive, 83-85 Location Services, 292, 309, 498 Mail, 200-202 Add Account, 186-188 Fetch New Data, 197-198 *Signature, 199-200* Messages, 202-204 miscellaneous settings, 60-61 Music Home Sharing, 110-111 Join Apple Music, 101 Notifications, 266-268 Privacy information sharing permissions, 265 Location Services, 264 Sounds, 43-45 Touch ID & Passcode password protection, 45-48 Touch ID, 49-50 Wallpaper, 40-43 Wi-Fi, 64

setting up iPad. See also customization 3G/4G connections, 65 AirDrop, 80 AutoFill, 179-181 email email accounts, 186-188 how email is received, 197 signatures, 199-200 Family Sharing, 97-100 Handoff feature, 193 iMessage, 202 Location Services, 283, 292, 309 LTE, 65-67 Messages app, 202 parental restrictions, 56-57 Push Notifications, 436 Siri, 29 Touch ID, 49-50 Wi-Fi network connections, 63-65 Set Up Family Sharing setting, 97 shaking, 10 Share button iBooks, 123 Notes, 149 shared links (Safari), 175 sharing AirDrop, 80-81 apps with family, 259 calendars, 147 contacts, 138 Family Sharing, 259 from iBooks, 123 information sharing permissions, 265 media Family Sharing, 97-100 Home Sharing, 110-111 photos, 213, 221, 226-230 photos/videos Facebook, 340-343 Flickr, 359-362

Instagram, 344-347 Shutterflv, 354, 355-358 YouTube, 363-367 slideshows, 236 shooting photos. See taking photos shopping apps Amazon, 474-478 Auto Trader, 480 Catalog Spree, 502 Classifieds, 480 Craigslist for iPad, 479-483 Ebay for iPad, 483-485 Gas Buddy, 486-488 Groupon, 502 shortcut bar (keyboard), 22-24 Short Message Service (SMS), 206 Show Completed option (Reminders), 154 Show in Notifications Center option, 267 Show on Home Screen option, 83 Show on Lock Screen option, 267 Show Preview option, 267 Show To/Cc Label option (Mail), 200 Shuffle button (Music), 91 Shutterfly, 354-358 side switch, 9, 50 signatures (email), 199-200 signing into iCloud, 68 signing up for Apple Music, 101 silencing clock alarms, 157 Siri, 29-32 calendar events, creating, 140 clock alarms, creating, 157 contacts, finding, 136 email checking, 198 sending, 193 Hey Siri feature, 32

music, playing, 92 nicknames, adding, 136 reminders, creating, 153 schedule, checking, 145 text messages, sending, 207 tips, 31 turning on, 29 web searches, 162 size of text, 58 sketches, adding to notes, 151-152 Skype, 347, 352-354 Sleep/Wake button, 7 Slide Over feature, 250-252 Slideshow button (Photos), 233 slideshows creating, 233-234 sharing, 236 stopping, 234 Smart Case, 7 Smart Cover, 7 Smart Keyboard, 7 SMS Relay, 206 SMS (Short Message Service), 206 Snapfish, 354 Snooze (Clock), 156-157 social media apps. See also photo management apps Facebook, 340-343 Instagram, 344-347 Pinterest, 406, 493-496 Twitter, 368 Solitaire, 376-378 sonas. See music sound. See also music alert sounds, 43-61 clock alarms, 155-157 Mute option, 50

muting, 37 podcasts listening to, 104-105, 394-397, 406 The Moth, 396 subscribing to, 104-105 syncing, 79 TED app, 398-401 This American Life, 396 Settings, 43-45 volume control, 8 Sound Sleeper, 312 spam filters, 196 Split command, 21 Split View, 252-253 splitting keyboards, 21 sports, following with ESPN SportsCenter app, 423-425 Spotify, 92 Spotlight Search, 14-16, 61 Square mode (Camera), 210 standard definition (SD), 108 Starts field (Calendar), 139 stations (iTunes Radio), 112-113 Sticky Notes, 43 Stills, 41 Stitcher, 406 stopping slideshows, 234 Storage & iCloud Usage settings, 260-262 storage information checking, 60, 71 viewing for apps, 260-262 styles in email signatures, 199 Subscribe button (Podcasts), 105 subscribing to Apple Music, 101 to podcasts, 104-105

surfing the web. See web surfing switches, 17 switching between apps, 248 Swype, 54 Symptom Checker (WebMD), 462-465 syncing, 78, 96 bookmarks (Safari), 172 with iCloud, 67-71 with iTunes, 72-74 Apple Music, 76 capabilities, 78-80 iTunes Match, 76 manual syncing, 76 music syncing, 74-75 photo syncing, 76-78 syncing options, 73-74 types of data that can be synced, 78-80 photos, 220 Reading List, 175 reminders, 155 Sync Music command (iTunes), 75

tab bars, 18 Table of Contents button (iBooks), 120 tabs (Safari), 165-166 taking notes, 148-149 photos *Camera app, 209, 210-212 panoramic photos, 216-219 Photo Booth app, 218-219* Talking Translator, 298-302 TapFactory Sticky Notes, 43 tapping, 10 technology news Drippler app, 419-423 Yahoo! Tech website, 431-433

INDEX

TED app, 398-401 TED Talks, viewing, 398-401 text capitalizing, 19 copying and pasting, 28-29 dictating, 25-27 editing, 27 entering, 18 copy and paste, 28-29 dictation, 25-27 predictive text, 24-25 with keyboard. See keyboard making text easier to read, 58-59 predictive text, 24-25 Predictive text option, 53 size of, 58, 122 TextExpander 3, 54 text messages blocking, 204 composing, 204-207 sending/receiving, 204-207 setting up, 202 SMS (Short Message Service), 206 thermometers, iDevices® Kitchen Thermometer, 488-493 third-party keyboards, 54 This American Life, 396 tickets, purchasing airline tickets, 289-292 event tickets, 401-404 time settings, 51 time delay (Camera), 211 time-delayed rentals, 108 Time-Lapse mode (Camera), 210 timer (Clock), 325 Time Zone button, 51 toolbars, 17

**Top Charts** App Store, 240 iBooks, 119 Touch ID making purchases via, 50 setting up, 49-50 touching, 10 TouchPal, 54 trackpads, keyboards as, 29 traffic, checking with Waze, 497-501 Transfer Service From Another iPad option, 66 translating foreign languages, 298-302 transportation flights, booking Kayak app, 289-292 SeatGuru app, 295-298 rides, finding with Uber app, 306-311 Trash button (Notes), 149 Trash (Mail), 190, 194-195 travel apps, 271 AARP, 272-274 Airbnb, 275-281 Airports by Travel Nerd, 312 Foursquare, 282-285 Intervac, 286-288 Kayak, 289-292 Lyft, 312 Maps, 292-294 Minube, 312 PackPoint Packing List Travel Companion, 312 SeatGuru, 295-298 Sound Sleeper, 312 Talking Translator, 298-302 TripAdvisor, 302-306 Uber, 306-311 XE Currency Converter, 312 TripAdvisor, 302-306

troubleshooting apps, 257-258 AutoFill, 183 Trulia, 502 turning book pages in iBooks, 120-121 in Kindle app, 130 turning off iPad, 8 turning on/off Auto-Capitalization, 52 Auto-Correction, 52 Cellular Data, 65 iMessage, 202 iTunes Match, 76 parental restrictions, 56-57 Push Notifications, 436 Siri, 29 Turn Passcode On option, 46 TV shows buying versus renting, 108 HD Versus SD, 108 Multi-Pass, 108 playing AirPlay, 109-110 iTunes, 381-383 *Netflix app, 386-390* third-party apps, 106 Videos app, 106-108 purchasing from iTunes, 94-97 from other online stores, 94 season passes, 108 sharing Family Sharing, 97-100 Home Sharing, 110-111 syncing, 79 Twitter, 368 typing URLs, 160

### U

Uber app, 306-311 undeleting email, 195 Undock command, 21 undocking keyboards, 21 Universal Resource Locators. See URLs Unlock setting, 61 uploading photos. See sharing photos Urban Spoon, 336 URLs browsing to, 160-163 typing, 160 Usage settings Battery Usage, 262-263 Manage Storage, 260-262 Use Contact Info switch (AutoFill), 179 users, blocking in Messages, 203

# V

version of iOS, checking, 60 video HD Versus SD, 108 playing AirPlay, 109-110 iTunes movie rental, 381-383 Netflix app, 386-390 Picture-in-Picture, 254-255 third-party apps, 106 Videos app, 106-108 purchasing buying versus renting, 108 from iTunes, 94-97 from other online stores, 94 sharing Facebook, 340-343 Family Sharing, 97-100 Home Sharing, 110-111

Instagram, 344-347 YouTube, 363-367 video calls, 347 FaceTime, 348-354 Skype, 352-354 video chat with Hangouts, 368 Video mode (Camera), 210 Videos app, 106-108 views Calendar Day view, 141-142 Month view, 144-145 Week view, 143 Year view, 142 Split View, 252-253 Vine app, 347 VIPs (email), 192 voice recognition dictation, 25-27 Siri. See Siri volume control. 8

### W

Wake/Sleep button, 7, 48 walking with Map My Walk app, 449-452 Walkmeter GPS Pedometer, 450 wallpaper, changing, 40-43 watching. *See* playing Waze, 497-501 weather apps My Radar, 425-428 The Weather Channel for iPad, 428-431 The Weather Channel for iPad app, 428-431 web forms AutoFill, 178-183 *filling out web forms with, 181-182 security, 180-181* 

setting up, 179-181 troubleshooting, 183 filling in manually, 177-178 overview, 176 WebMD for iPad, 461-465 websites AARP travel website, 274 Yahoo! Tech, 431-432 web surfing articles, reading with Safari Reader, 167 bookmarks, 168-170 creating, 168-170 deleting, 172 Home screen bookmarks, 173 syncing, 172 overview, 159 private browsing, 166 reading lists, 174-175 Safari extensions, 183 web forms AutoFill, 178-183 filling in manually, 177-178 overview, 176 web pages bookmarks, 168-173 browsing to URLs, 160-163 favorites, 168-170 History, 170-171 opening multiple, 165-166 searching, 160-163 viewing, 163-164 zooming in/out, 164 Week view (Calendar), 143 weight loss apps. See fitness apps Wi-Fi network connections Ask to Join Networks option, 61 Data Roaming, 67 security, 65 setting up, 63-65

Wikipedia Mobile, 502 wireless network connections. *See* Wi-Fi network connections Words with Friends, 379-380 workout apps. *See* fitness apps

# X-Y

XE Currency Converter, 312

Yahoo! ID, 359 Yahoo! Tech website, 431-432 Years level (Photos), 222 Year view (Calendar), 142 Yelp, 332-335 Yesterday USA, 406 YouTube, 363-367

### Ζ

Zest app, 336 Zillow, 502 zooming in/out Perspective Zoom, 42 photos, 214, 226 web pages, 164